令和7(2025)年度入学者選抜版

# 愛知県公立高等学校 入学者選抜

# Web出願マニュアル (志願者・保護者用)

# 一般選抜「出願編」

愛知県教育委員会 名古屋市教育委員会 豊橋市教育委員会 目 次

| 目次      | ۶ 1                                                      |
|---------|----------------------------------------------------------|
| 1       | はじめに2                                                    |
| 2       | 出願スケジュール                                                 |
| 3       | Web出願システムへのアクセス方法4                                       |
| 4       | 出願の流れ5                                                   |
| 5       | ログインの操作手順6                                               |
| 6       | 出願情報登録操作手順8                                              |
|         |                                                          |
| 7       | 「県外からの出願申請入力」操作手順17                                      |
| 8       | 「本人住所証明」操作手順                                             |
| 9       | 「学区外高等学校出願申請」操作手順25                                      |
| 10      | 音楽科に関する届出 27                                             |
| 11      | スポーツ科学科に関する届出操作手順                                        |
| 12      | 欠席に関する自己申告操作手順                                           |
| 13      | 長期欠席者等選抜申請操作手順                                           |
| 14      | 受検配慮申請操作手順                                               |
| 15      | 志願変更操作手順 41                                              |
| 16      | 追検査操作手順                                                  |
| 17      | 外国人の保護者の皆様へ(For parents/guardians who are foreigners) 46 |
| 18      | よくある質問 F A Q 47                                          |
| W       | e b 出願システムの操作に関するお問い合わせ先 💦 💦                             |
| _       | ]ールセンター(ヘルプデスク)                                          |
|         | 電話:050-3311-9311 🛛 🛛 🛹                                   |
| ЦК<br>И | そ付期間:令和6年12月16日(月)から令和7年3月25日(火)まで                       |
| ЦИ      | を付時間:午前10時から午後6時まで                                       |
|         | ※なお、土、日、祝及び年末年始(令和6年12月30日(月)か                           |
|         | ら令和7年1月3日(金))を除く。                                        |

1

# 1 はじめに

#### 1 概要

この「Web出願マニュアル」は、志願者が愛知県公立高等学校入学者選抜 Web出願システム(以下、Web出願システムという)を利用する際の操作手順 について説明するものです。

#### 2 Web出願システムを利用するための準備・環境等

- (1) 事前に準備する機器等
  - ・スマートフォン、パソコン、タブレットなどインターネットに接続できる機器
     ・プリンタ(準備できない場合は、コンビニのプリントサービスで代用可能)
  - ・メールアドレス(gmail、yahoo メールなど) ※メールアドレスは最大2つまで登録できます。
- (2)利用する機器のOSの確認

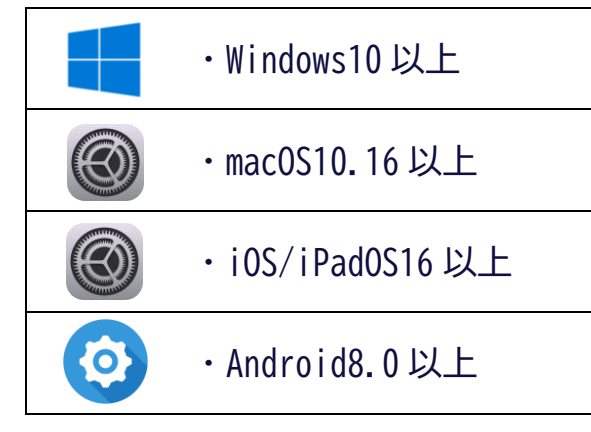

- (3)利用する機器のウェブブラウザの確認
  - ・Microsoft Edge 124以上
     ・Firefox 124上
     ・Google Chrome 124以上
     ・Safari 16以上
- ウェブブラウザは、いずれ も最新版を推奨します。
   Cookie 及び JavaScript を 有効にする必要がありま す。

 $\bigcirc$ 

(a)

# 2 出願スケジュール

#### 1 Web出願システム利用期間

令和6年12月16日(月)午前9時から令和7年3月26日(水)午後3時まで

#### 2 出願期間 (初日は午前9時から、最終日は午後3時まで)

(1) 全日制課程

| ・連携型選抜                                                                     | 1月21日(火)から1月28日(火)まで                                                             |
|----------------------------------------------------------------------------|----------------------------------------------------------------------------------|
| ・推薦選抜                                                                      |                                                                                  |
| ・特色選抜                                                                      | 1日27日(日)から2日2日(日) まで                                                             |
| ・外国人生徒等選抜                                                                  |                                                                                  |
| ・全日制単位制選抜                                                                  |                                                                                  |
|                                                                            |                                                                                  |
|                                                                            |                                                                                  |
| ・一般選抜                                                                      | 2月 7日 (金) から2月17日 (月) まで                                                         |
| ・一般選抜<br>志願変更                                                              | 2月 7日 (金) から2月17日 (月) まで<br>2月18日 (火)                                            |
| ・一般選抜<br>志願変更<br>・海外帰国生徒選抜                                                 | 2月 7日 (金) から2月17日 (月) まで<br>2月18日 (火)<br>2月 7日 (金) から2月17日 (月) まで                |
| <ul> <li>・一般選抜</li> <li>志願変更</li> <li>・海外帰国生徒選抜</li> <li>・第2次選抜</li> </ul> | 2月7日(金)から2月17日(月)まで<br>2月18日(火)<br>2月7日(金)から2月17日(月)まで<br>3月11日(火)正午から3月13日(木)まで |

(2) 定時制課程

| ・定時制課程 | 1月30日 (木) から2月 6日 (木) まで |
|--------|--------------------------|
| 志願変更   | 2月 7日 (金)                |
| ・第2次選抜 | 3月 6日 (木) から3月13日 (木) まで |
| 志願変更   | 3月14日(金)                 |

(3)通信制課程

| ・前期選抜(旭陵・刈谷東)        | 1月14日(火)から1月21日(火)まで     |
|----------------------|--------------------------|
| ・通信制課程(フレキシブルハイスクール) | 1月30日 (木) から2月 6日 (木) まで |
| ・第2次選抜(フレキシブルハイスクール) | 3月 6日 (木) から3月13日 (木) まで |
| ・後期選抜(旭陵・刈谷東)        | 3月12日(水)から3月19日(水)まで     |

 ※第2次選抜は、先に出願した選抜において合格者が募集人員に満たない高等学校・学科のみ 実施します。(実施する学校・学科については、先に出願した選抜の合格発表日に県教育委 員会のウェブページで公開されます。また、出願資格については中学校で確認します。)
 ※同じユーザが、一度に複数の選抜に出願することはできません。先に出願した選抜の結果が 不合格だった場合などは、次の選抜に出願可能です。ただし、通信制課程(フレキシブルハイスクー ル)においては、通信制課程前期選抜(旭陵・刈谷東)の合否結果に関わらず出願すること ができます。
 ※出願期間を過ぎると出願できません。時間にゆとりを持った出願を心掛けてください。
 ※出願期間に行うことは、P5のSTEP3までです。

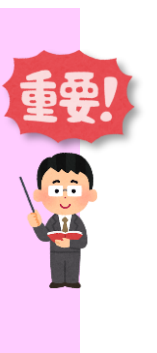

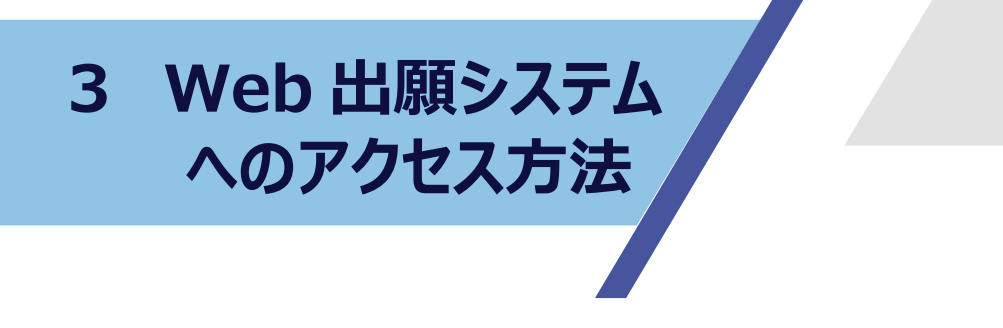

#### 1 アクセス方法

下にある二次元コードをスキャン又は URL をウェブブラウザの URL バーに入力し、Web 出願システムにアクセスします。

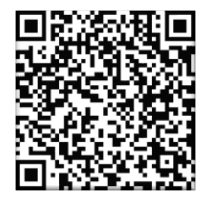

https://www.hswebentry.pref.aichi.jp/<u>I</u>nputs/<u>L</u>ogin/ ※大文字・小文字の区別があります。アンダーラインの部分は大文 字です。

#### 2 二次元コードの読み取り

以下の読み取り方法は一例です。機種によって異なる場合があります。詳細は 各社の取扱説明書又はウェブサイト等にて確認してください。

- (1) iPhone の場合
  - ア 「カメラ」アプリを起動し、読み取りたい二次元コードを画面の中に収 めます。
  - イ 画面の上部に表示される読み取り結果(URL)をタップします。
- (2) Android の場合
  - ア ホームボタンを長押しして、Geminiを起動します。
  - イ Google レンズをタップし、読み取りたい二次元コードを画面の中に収め ます。
  - ウ コードをタップすると、読み取り結果(URL)が表示されるため、タップ します。

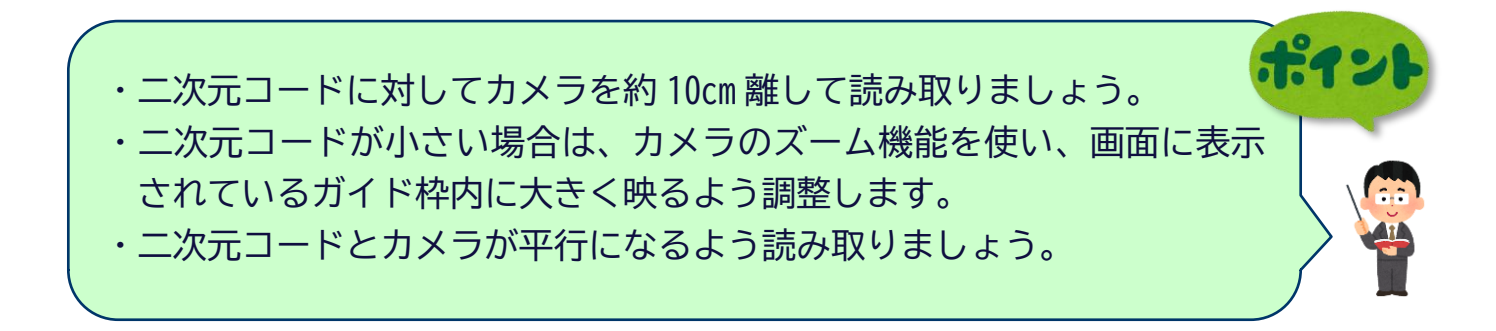

4 出願の流れ

| STEP 1                            | 新規ユーザ登録<br>「氏名」「生年月日」「出願資格」「出身学校」<br>「卒業(見込)年月」「クラス番号・出席番号」<br>「メールアドレス」「ユーザID」<br>「ログインパスワード」等を入力します。 |
|-----------------------------------|----------------------------------------------------------------------------------------------------|
| STEP 2                            | 出願情報登録<br>「選抜種別」「本人現住所」「保護者氏名」<br>「志願先高等学校」等を入力します。                                                    |
|                                   | 中学校による承認                                                                                               |
| STEP 3                            | 入学検定料の納付<br>全日制課程 2,200円<br>定時制課程 950円<br>通信制課程 なし<br>※オンライン決済にて納付します。                                 |
| ت ا                               | こまでを出願期間で行ってください。                                                                                      |
|                                   | 志願先高等学校による受付                                                                                           |
| STEP 4                            | 受付完了<br>受検票(PDFファイル)のダウンロード<br>及び印刷                                                                    |
|                                   | 入学検査等の実施                                                                                               |
| STEP 5                            | 合格発表<br>合否結果(PDFファイル)のダウンロード<br>及び印刷                                                                   |
| ※「STEP2(出願情報登録)<br>までを各選抜の出願期間内に完 | 」から「STEP3(入学検定料の納付)」<br>「させてください。                                                                      |

R07一般選抜「出願編」

5

5 ログインの 操作手順①

| 愛知県公立高等学校入学者選抜                                                                                                    | Web出願システムにアクセスします。                                                                                                    |  |
|----------------------------------------------------------------------------------------------------|----------------------------------------------------------------------------------------------------|--|
|                                                                                                    | (1) [ユーザIDまたはメールアドレス]を                                                                                                    |  |
| ロクイン画面                                                                                                    | 入力します。                                                                                                    |  |
| ユーザIDをお持ちの方                                                                                                    | (2)[ログインパスワード]を入力します。                                                                                                    |  |
| (ユーリ <sup>会</sup> 球府かの方)<br>コーザIDまたはメールアドレス                                                                                                    | (3) ログインを押します。                                                                                                    |  |
|                                                                                                    |                                                                                                    |  |
|                                                                                                    |                                                                                                    |  |
| ログインパスワード                                                                                                    |                                                                                                    |  |
| (2)                                                                                                    |                                                                                                    |  |
|                                                                                                    | システムに登録されているメールアドレスにユーザIDをお<br>知らせずるメールを送信します。                                                                                                    |  |
| (3) 1042                                                                                                    | 本人氏名 [69]                                                                                                    |  |
|                                                                                                    | せい (ひらがな)                                                                                                    |  |
| ユーザIDを忘れた場合 パスワードを忘れた場合                                                                                                    | めい (ひらがな)                                                                                                    |  |
| 初めて利用される方は、                                                                                                    |                                                                                                    |  |
| 新規ユーザ登録を行ってくたさい。                                                                                                    | 生年月日 (20月)                                                                                                    |  |
| 新規ユーザ登録 >                                                                                                    |                                                                                                    |  |
|                                                                                                    |                                                                                                    |  |
|                                                                                                    |                                                                                                    |  |
|                                                                                                    |                                                                                                    |  |
| <ul> <li>パスワードを忘れた場合(携帯電話番</li> <li>① ユーザID又はメールアドレスを</li> <li>② 登録されている携帯電話番号に認<br/>届いた認証コード(6桁)を入た</li> <li>※ 携帯電話番号を誤って登録した場<br/>修正が必要な場合は、中学校にお</li> <li>③ メールアドレスに届いた確認コー<br/>認証する を押します。</li> <li>④ 新しいログインパスワードを入た</li> </ul>                                     | <ul> <li>番号を登録してある場合)</li> <li>(次へ)を押します。</li> <li>認証のSMSが送信されるため、</li> <li>(液)、認証」を押します。</li> <li>(合は、認証コードは届きません。</li> <li>(合析)を入力後、</li> <li>(合析)を入力後、</li> <li>(合析)を入力後、</li> <li>(合析)を入力後、</li> <li>(合析)を入力後、</li> <li>(日本の)を押します。</li> </ul>                                                                                                    |  |
| ・パスワードを忘れた場合(携帯電話番<br>① ユーザID又はメールアドレスを<br>② 登録されている携帯電話番号に認<br>届いた認証コード(6桁)を入力<br>※ 携帯電話番号を誤って登録した場<br>修正が必要な場合は、中学校にお<br>③ メールアドレスに届いた確認コー<br>認証する を押します。<br>④ 新しいログインパスワードを入力                                                                                         | <ul> <li>番号を登録してある場合)</li> <li>(次へ)を押します。</li> <li>窓証用のSMSが送信されるため、</li> <li>②後、認証」を押します。</li> <li>合は、認証コードは届きません。</li> <li>○問い合わせください。</li> <li>-ド(6桁)を入力後、</li> <li>の後、変更する。を押します。</li> <li>を押します。</li> <li>(6桁)を入力後、</li> <li>アビロクンパスワードを思いて、「変更する」を押します。</li> <li>(6桁)を入力後、</li> <li>(6桁)を入力後、</li> <li>(7万-ドを知って、「空見する」</li> <li>(700-ドを表示する)</li> </ul>                                                                                                    |  |
| <ul> <li>パスワードを忘れた場合(携帯電話番</li> <li>ユーザID又はメールアドレスを</li> <li>登録されている携帯電話番号に認<br/>届いた認証コード(6桁)を入力</li> <li>携帯電話番号を誤って登録した場<br/>修正が必要な場合は、中学校にお</li> <li>メールアドレスに届いた確認コー<br/>認証する」を押します。</li> <li>新しいログインパスワードを入力</li> </ul>                                               | <ul> <li>番号を登録してある場合)</li> <li>入力後、次へ」を押します。</li> <li>窓証用のSMSが送信されるため、</li> <li>②後、認証」を押します。</li> <li>ふ合は、認証コードは届きません。</li> <li>5問い合わせください。</li> <li>-ド(6桁)を入力後、</li> <li>③</li> <li>③</li> <li>③</li> <li>●</li> <li>●</li></ul>                                                                                                    |  |
| ・パスワードを忘れた場合(携帯電話番<br>① ユーザID又はメールアドレスを<br>② 登録されている携帯電話番号に認<br>届いた認証コード(6桁)を入力<br>※ 携帯電話番号を誤って登録した場<br>修正が必要な場合は、中学校にお<br>③ メールアドレスに届いた確認コー<br>認証する を押します。<br>④ 新しいログインパスワードを入力                                                                                         | <ul> <li>番号を登録してある場合)</li> <li>入力後、次へ」を押します。</li> <li>窓証用のSMSが送信されるため、</li> <li>②後、認証」を押します。</li> <li>合は、認証コードは届きません。</li> <li>○問い合わせください。</li> <li>-ド(6桁)を入力後、</li> <li>③度更する」を押します。</li> <li>●にいログインパスワードを処理してください。</li> <li>●「いログインパスワードを必定して、「変更する」を押します。</li> <li>●「いログインパスワード (必定して)</li> <li>●「いログインパスワード (必定し)</li> <li>●「いログインパスワード (必定し)</li> <li>●「いログインパスワード (必定し)</li> <li>●「ハログインパスワード (必定し)</li> <li>●「ハログインパスワード (必定し)</li> <li>●「ハログインパスワード (必定し)</li> <li>●「ハログインパスワード (必定し)</li> <li>●「ハログインパスワード (必定し)</li> <li>●「ハログインパスワード (必定し)</li> <li>●「ハログインパスワード (必定し)</li> <li>●「ハログインパスワード (確定用) (必定し)</li> <li>●「ハログインパスワード (確定用) (必定し)</li> <li>●「ハログインパスワード (確定用) (必定し)</li> </ul>                                                                                                    |  |
| <ul> <li>パスワードを忘れた場合(携帯電話番</li> <li>ユーザID又はメールアドレスを</li> <li>登録されている携帯電話番号に認<br/>届いた認証コード(6桁)を入力</li> <li>携帯電話番号を誤って登録した場<br/>修正が必要な場合は、中学校にお</li> <li>メールアドレスに届いた確認コー<br/>認証する<br/>を押します。</li> <li>新しいログインパスワードを入力</li> <li>新しいログインパスワードを入力</li> </ul>                  | <ul> <li>番号を登録してある場合)</li> <li>入力後、次へを押します。</li> <li>窓証用のSMSが送信されるため、</li> <li>没後、認証」を押します。</li> <li>合は、認証コードは届きません。</li> <li>お問い合わせください。</li> <li>ド(6桁)を入力後、</li> <li>必要するを押します。</li> <li>必要するを押します。</li> <li>(6桁)を入力後、</li> <li>(6桁)を入力後、</li> <li>(7口/2)(20-ドを設して、「愛望する」ホクと思いて、(2000年)</li> <li>(1000年)(200-ドを設して、(2000年)</li> <li>(1000年)(200-ドを設して、(2000年)</li> <li>(1000年)(200-ドを設して、(2000年)</li> <li>(1000年)(200-ドを設して、(2000年)</li> <li>(1000年)(200-ドを設して、(2000年)</li> <li>(1000年)(200-ドを設定して、(2000年)</li> <li>(1000年)(200-ドを設定して、(2000年)</li> <li>(1000年)(200-ドを設定して、(2000年)</li> <li>(1000年)(200-ドを設定して、(2000年)</li> <li>(1000年)(200-ドを設定して、(2000年)</li> <li>(1000年)(200-ドを決定して、(2000年)</li> <li>(1000年)(200-ドを決定して、(2000年)</li> <li>(1000年)(200-ドを決定して、(2000年)</li> <li>(1000年)(200-ドを決定して、(2000年)</li> <li>(1000年)(200-ドを決定して、(2000年)</li> <li>(1000年)(200-ドを決定して、(2000年)</li> <li>(1000年)(2000年)</li> <li>(1000年)(2004年)</li> <li>(1000年)(2004年)</li> <li>(1000年)(2004年)</li> <li>(1000年)(2004年)</li> <li>(1000年)(2004年)</li> <li>(1000年)(2004年)(2004年)</li> <li>(10004)(2004年)(20044)</li> <li>(10004)(20044)</li> <li>(10004)(20044)<!--</td--><td></td></li></ul> |  |
| <ul> <li>パスワードを忘れた場合(携帯電話番)</li> <li>ユーザID又はメールアドレスを</li> <li>登録されている携帯電話番号に認<br/>届いた認証コード(6桁)を入力</li> <li>携帯電話番号を誤って登録した場<br/>修正が必要な場合は、中学校にお</li> <li>メールアドレスに届いた確認コー<br/>認証する」を押します。</li> <li>新しいログインパスワードを入力</li> <li>新しいログインパスワードを入力</li> </ul>                     | <ul> <li>番号を登録してある場合)</li> <li>入力後、次へ、を押します。</li> <li>認証用のSMSが送信されるため、</li> <li>ひ後、認証」を押します。</li> <li>合は、認証コードは届きません。</li> <li>つ問い合わせください。</li> <li>トド(6桁)を入力後、</li> <li>ののもかせください。</li> <li>トド(6桁)を入力後、</li> <li>ので更する。を押します。</li> <li>のがちまれには</li> <li>・ドッカいてだき、</li> <li>「ベロフード認証</li> <li>「ベロフード認証」」を押してください。</li> <li>「スワードを表示する」</li> <li>「スワードを表示する」</li> <li>「スワードを表示する」</li> <li>「スワードを表示する」</li> <li>「スワードを表示する」</li> <li>「スワードを表示する」</li> <li>「スワードを表示する」</li> <li>「スワードを表示する」</li> <li>「スワードを表示する」</li> </ul>                                                                                                    |  |
| <ul> <li>パスワードを忘れた場合(携帯電話番</li> <li>ユーザID又はメールアドレスを</li> <li>登録されている携帯電話番号に認<br/>届いた認証コード(6桁)を入力</li> <li>携帯電話番号を誤って登録した場<br/>修正が必要な場合は、中学校にお</li> <li>メールアドレスに届いた確認コー<br/>認証する)を押します。</li> <li>メールアドレスに届いた確認コー</li> <li>激証する)を押します。</li> <li>新しいログインパスワードを入力</li> </ul> | <ul> <li>番号を登録してある場合)</li> <li>入力後、次へ」を押します。</li> <li>窓証用のSMSが送信されるため、</li> <li>次へ」を押します。</li> <li>合は、認証」を押します。</li> <li>合は、認証コードは届きません。</li> <li>時間い合わせください。</li> <li>-ド(6桁)を入力後、</li> <li>の時間、合力せください。</li> <li>-ド(6桁)を入力後、</li> <li>の時間、合力せください。</li> <li>-ド(6桁)を入力後、</li> <li>(6桁)を入力後、</li> <li>(71)</li> <li>(71)</li> <li>(71</li></ul>                                                                                                    |  |
| <ul> <li>パスワードを忘れた場合(携帯電話番)</li> <li>ユーザ I D又はメールアドレスを</li> <li>登録されている携帯電話番号に認<br/>届いた認証コード(6桁)を入力</li> <li>* 携帯電話番号を誤って登録した場<br/>修正が必要な場合は、中学校にお</li> <li>メールアドレスに届いた確認コー<br/>認証する」を押します。</li> <li>米 もいログインパスワードを入力</li> </ul>                                         | 番号を登録してある場合) (次へ)を押します。 窓証用のSMSが送信されるため、 (後、 認証) を押します。 (合は、認証コードは届きません。 5問い合わせください。 -ド(6桁)を入力後、 (6桁)を入力後、 (6桁)を入力後、 (6桁)を入力後、 (7)(7)(7)(7)(7)(7)(7)(7)(7)(7)(7)(7)(7)(                                                                                                    |  |

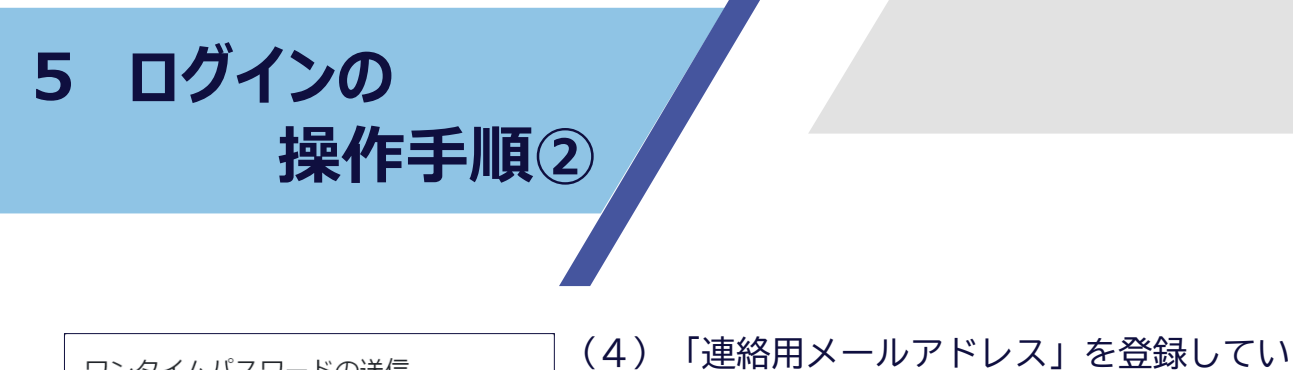

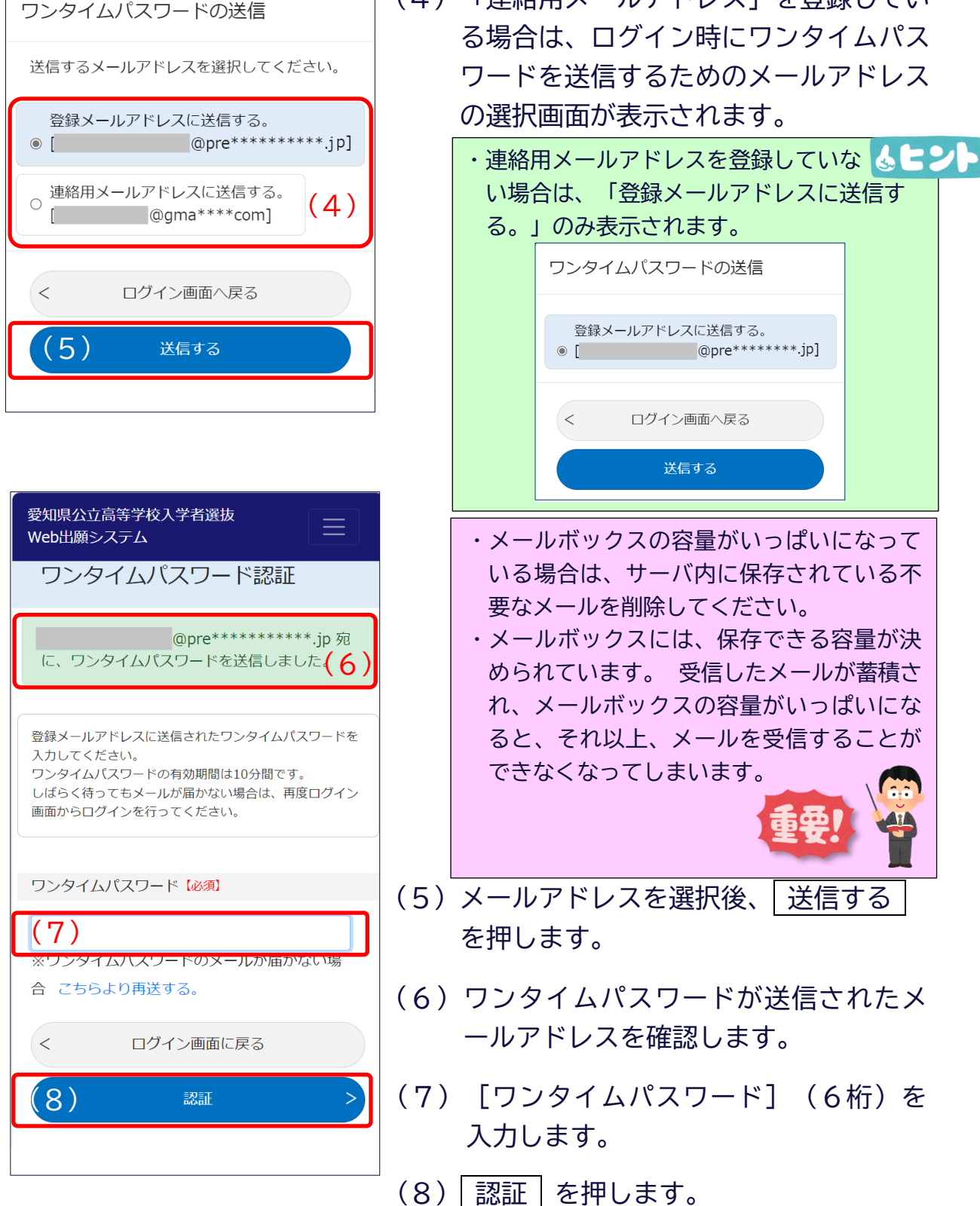

7

| 6 出願情報<br>操作                                                                                                    | <b>證録</b><br>乍手順①                                                                                                    |                                                                                                    | 8                                                                                                    |
|----------------------------------------------------------------------------------------------------|----------------------------------------------------------------------------------------------------|----------------------------------------------------------------------------------------------------|----------------------------------------------------------------------------------------------------|
| <ul> <li>STEP 2</li> <li>・ 出願情報登録は、</li> <li>・ 中学校による承<br/>があります。</li> </ul>                                                                                                    | ・出願情報会                                                                                                    | <b> 登録について</b> に行うことができま   こ納付を出願期間中                                                                                                    | ます。<br>に行う必要                                                                                                    |
| 愛知県公立高等学校入学者選抜         マイページ         (1)       新規出願         処理状況一覧         人力中         引戻中         見戻中         送戻中         出身学校<br>確認中         検定料納<br>付待ち         高等学校<br>受付済         高等学校<br>受付済         済 |                                                                                                    | <ul> <li>新規出願 を押し</li> <li>① [メニュー]から<br/>出願]の順に選択し<br/>す。</li> <li>愛知県公立高等学校入学者選抜<br/>Web出願システム<br/>本人情報・</li> <li>田願・②</li> <li>新規出願 ③<br/>出始情報-覧</li> <li>申請・届出・</li> <li>サポート・</li> <li>ログアウト</li> <li>マイページ</li> <li>新規出願</li> </ul> | ます。<br>② [出願] →③ [新規<br>ても新規出願ができま<br>① (三)                                                                                |
| <ul> <li>・出願情報の表示について<br/>件数(例:1件)の表<br/>件数の表示は通常は<br/>「入力中」は、各種情<br/>「引戻中」は、中学校<br/>「差戻中」は、入力に<br/>「出身学校確認中」は<br/>「検定料納付待ち」は<br/>「高等学校確認中」は<br/>「高等学校受付済」は<br/>「合格発表法」は、</li> </ul>                         | 「<br>気示がある場合は、件数<br>うをですが、赤字の場合<br>報を入力したときに表示<br>に到達した情報を志願者<br>呉りがあり中学校又は高い<br>、各種情報が中学校に至<br>、入学検定料の納付がで<br>、各種情報が高等学校に<br>、受検票がダウンロート | を押すと該当ページへう<br>は、至急、登録内容を<br>っされます。<br>皆が引き戻したときに表<br>等学校から差し戻された<br>到達したときに表示され<br>できるようになったとき<br>こ到達したときに表示さ                                                                                                    | <b>します。</b><br>面が遷移します。<br>確認してください。<br>記ます。<br>に表示されます。<br>に表示されます。<br>これます。<br>これます。<br>これます。<br>これます。<br>これます。<br>これます。 |

6 出願情報登録 操作手順2

| 愛知県公立高等学校入学者選抜<br>Web出願システム                                                                                                    | (2)出願基本情報の 入力する を押しま                                                                                                    |
|----------------------------------------------------------------------------------------------------|----------------------------------------------------------------------------------------------------|
| 出願情報入力                                                                                                    | <ul> <li>(3) [選抜種別] を選択するため、</li> <li>         ・</li> <li>         ・</li> <li>&lt;</li></ul> |
| 出願情報入力 登録内容確認 登録完了                                                                                                    | ・希望する選抜を選択します。                                                                                                    |
| 各項目の「入力する」を押して入力画面に入り、必要事<br>項を入力してください。<br>各項目の入力内容に応じて、入力が必要な項目が自動的<br>に追加されます。<br>入力が必要な項目の入力が全て完了したら、保護者の方<br>に内容を確認してもらってください。<br>その後、画面下部の「この出願は、保護者の同意を得て<br>行っています。」にチェックを入れ、画面下部の「内容<br>確認」を押してください。 | <ul> <li>選択</li> <li>→ ◆</li> <li>→</li> <li>→&lt;</li></ul>                                                                                                    |
| 山限(IFYQ人)<br>出願基本情報 (2) > 入力する                                                                                                    | (4)本人情報の「本人現住所」について、<br>本人の現住所が海外でない場合は、<br>〔□ 本人の現住所が海外〕にチェッ                                                                                                    |
| この出願は、保護者の同意を得て行っていま<br>ま<br>愛知県公立高等学校入学者選抜<br>Web出願システム<br>出願基本情報入力                                                                                                    | を入れないでください。<br>本人の現住所が海外の場合は、〔□ 2<br>人の現住所が海外〕のチェックボック<br>スに図を入れます。                                                                                                    |
| 選択 (3)<br>本人情報<br>本人現住所<br>□本人の現住所が海外 (4)                                                                                                    | <ul> <li>・〔本人の現住所が海外〕のチェック</li> <li>ボックスに図を入れると、 [郵便番号] と</li> <li>[都道府県]を入力する必要はありません。</li> <li>・海外の現住所は、都道府県選択欄の下の欄に 80 文字以内で入力します。</li> </ul>                                                                                                    |
| 郵便番号 (必須)<br>※ハイフンなしの半角数字のみで入力してください。<br>現住所 (必須)<br>都道府県 ↓                                                                                                    | <ul> <li>・ [本人の現住所が海外] に☑を入れ<br/>た場合、「「現住所から出願可能な<br/>高等学校の一覧」に表示されない高<br/>等学校への出願を希望する。」に☑<br/>を入れ、出願情報入力画面において</li> </ul>                                                                                                    |
| wouxチャバッ CAJU CALEN。<br>連絡先電話番号 (必須)                                                                                                    | [県外からの出願申請]を登録して<br>ください。<br>(詳細はP17参照)                                                                                                    |

9

6 出願情報登録 操作手順③

| <ul> <li>郵便番号 (必須)</li> <li>(5)</li> <li>※八イフンなしの半角数字のみで入力してください。</li> <li>現住所 (必須)</li> <li>都道府県 (6)</li> <li>(7)</li> <li>※80文字以内で入力してください。</li> <li>連絡先電話番号 (必須)</li> </ul> | <ul> <li>(5) [郵便番号] (7桁)を入力します。</li> <li>(5) [郵便番号] は、一度登録した後、<br/>入力内容の変更はできません。[内容<br/>確認]を押す際は、画面上で入力内容を再度確認してから登録をします。</li> </ul>               |
|----------------------------------------------------------------------------------------------------|----------------------------------------------------------------------------------------------------|
| (8)<br>※ハイフンなしの半角数字のみで入力してください。<br>※海外の電話番号を入力する場合は、+を010に置き換えて入力<br>してください。                                                                                                   | (6)「都道府県」名が正しく表示されてい<br>るか確認します。                                                                                                    |
| 保護者情報<br>保護者氏名 (必須)<br>※氏名にJIS第1水準及び第2水準にない漢字等が含まれる場合は、入<br>力可能な文字で置き換えて入力した上で「外字あり」にチェックを入<br>れてください。                                                                         | (7)「市」「町」名が正しく表示されてい<br>ることを確認し、町名以下の現住所を<br>入力します。                                                                                                 |
| (9)<br>名<br>(10)<br>□ 外字あり<br>保護者現住所<br>☑ 本人と同じ                                                                                                    | <ul> <li>(8) [連絡先電話番号] を入力します。</li> <li>・緊急時にお電話する場合がありますので、 ふとント</li> <li>日中、連絡が取れる番号を入力します。</li> <li>・固定電話、携帯電話どちらの番号を入力しても<br/>構いません。</li> </ul> |
| <ul> <li>         保護者の現住所が海外     </li> <li>         郵便番号【必須】     </li> <li>         ※バイフンなしの半角数字のみで入すしてください。     </li> </ul>                                                   | (9) [姓] を入力します。(最大 30 文字)<br>入力例1:「愛知 一朗」さんの場合 <b>ふとント</b><br>愛知 と入力します。                                                                            |
| ・姓、名には外字を使用せず、入力                                                                                                    | 入力例2:「John Fitzgerald Kennedy」さんの<br>場合<br><u>Kennedy</u> と入力します。                                                                                   |
| 可能な文字に置き換えて入力し、<br>〔□ 外字あり〕のチェックボッ<br>クスに図を入れます。<br>例: <u>髙橋、齋藤、鉃</u> 也、 <u>槇</u> 一 など                                                                                         | (10) [名] を入力します。(最大 30 文字)<br>入力例1:「愛知 一朗」さんの場合 <b>ふヒント</b><br>一朗 と入力します。                                                                           |
|                                                                                                    | 入力例2:「John Fitzgerald Kennedy」さん<br>の場合<br>John Fitzgerald と入力します。<br>※ミドルネームは「名」に入力します。                                                            |

6 出願情報登録 操作手順④

| <ul> <li>保護者現住所</li> <li>▲人と同じ (11)</li> <li>□ 保護者の現住所が海外 (12)</li> <li>郵便番号 (必須)</li> <li>▲(13)</li> <li>※パイランなしの+用数子のみで入力してください。</li> <li>現住所 (必須)</li> <li>都道府県 、</li> <li>(13)</li> </ul>                                                                                                    | <ul> <li>(11)保護者情報の「保護者現住所」について、<br/>本人と保護者が同じ現住所であれば、保<br/>護者現住所の入力は必要ありません。本<br/>人と保護者の現住所が異なれば、〔ロ<br/>本人と同じ〕のチェックを外します。</li> <li>・〔本人と同じ〕のチェックボックスを<br/>外すと、保護者現住所の〔郵便番号〕、</li> </ul> |
|----------------------------------------------------------------------------------------------------|----------------------------------------------------------------------------------------------------|
| **80文字以内で人力してくたさい。<br>学区外高等学校出願申請又は県外から出願申請の希<br>望<br>下のボタンを押すと、現住所等の情報に基づいて出願が可能な高等<br>学校・学科が表示されます。<br>転居等のため一覧に表示されない高等学校、学科への出願を希望す<br>る場合は、「「現住所から出願可能な高等学校の一覧」に表示され<br>ない高等学校への出願を希望する。」にチェックを入れてくださ<br>い。チェックを入れることで、学区外高等学校山願申請又は県外か<br>ら出願申請が登録できるようになります。<br>現住所から出願可能な高等学校の一覧」に<br>電表示されない高等学校への出願を希望する。 | <ul> <li>(12)保護者情報の「保護者現住所」について、保護者の現住所が海外でない場合は、〔□ 保護者の現住所が海外〕にチェックを入れないでください。</li> <li>保護者の現住所が海外の場合は、〔□</li> <li>保護者の現住所が海外〕のチェックボックスに図を入れます。</li> </ul>                              |
| < 戻る<br>一時保存<br>内容確認 >                                                                                                    | ・〔保護者の現住所が海外〕のチェック<br>ボックスに図を入れると、〔郵便番号〕と<br>〔都道府県〕の入力はしなくてもよくなり<br>ます。海外の現住所は、都道府県選択欄の<br>下の欄に80文字以外で入力します。                                                                             |

(13)本人と保護者の現住所が異なる場合は、 [郵便番号] [現住所]を入力します。

 ・ [本人と同じ]の☑を外し、かつ、本人と保護 者の現住所の所属する学区が異なる場合は、出 願情報入力画面において [本人住所証明]を登 録する必要があります。

(詳細はP23参照)

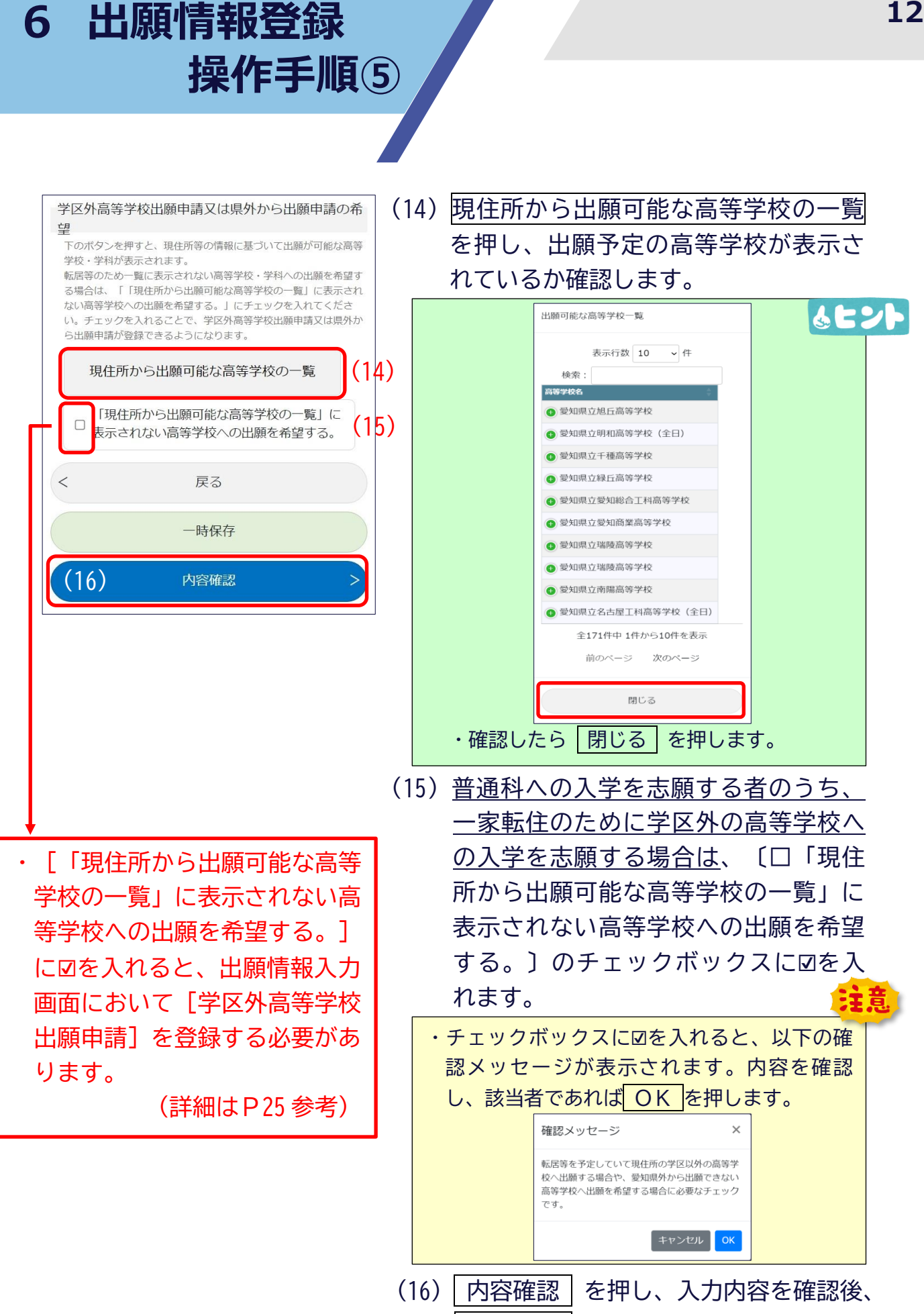

R07一般選抜「出願編」

を押します。

入力完了

6 出願情報登録 操作手順⑥

| 愛知県公立高等学校入学者選抜<br>Web出願システム                                                                                                    |  |  |
|----------------------------------------------------------------------------------------------------|--|--|
| 出願情報入力                                                                                                    |  |  |
| 正常に保存されました。                                                                                                    |  |  |
| 出願情報入力 登録内容確認 登録完了                                                                                                    |  |  |
| 各項目の「入力する」を押して入力画面に入り、<br>必要事項を入力してください。<br>各項目の入力内容に応じて、入力が必要な項目が<br>自動的に追加されます。<br>入力が必要な項目の入力が全て完了したら、保護<br>者の方に内容を確認してもらってください。<br>その後、画面下部の「この出願は、保護者の同意<br>を得て行っています。」にチェックを入れ、画面<br>下部の「内容確認」を押してください。 |  |  |
| 出願情報入力                                                                                                    |  |  |
| 出願基本情報 〉 内容確認                                                                                                    |  |  |
| 志願先高等学校(17) > 入力する                                                                                                    |  |  |
| 備考(任意)                                                                                                    |  |  |
| > 入力する                                                                                                    |  |  |
| この出願は、保護者の同意を得て行って<br>います。                                                                                                    |  |  |
| < 戻る                                                                                                    |  |  |
| 内容確認 >                                                                                                    |  |  |

(17) 「志願先高等学校」の 入力する を押し ます。 6 出願情報登録 操作手順⑦

| 愛知県公立高等学校入学者選抜<br>Web出願システム             | (18)第1志望高等学校、第2志望高等学校                                                                                                    |
|-----------------------------------------|----------------------------------------------------------------------------------------------------|
| 志願先高等学校入力                               | の 選択 を押し、志願先の高等学校                                                                                                    |
|                                         | を選択します。                                                                                                    |
| 選抜種別                                    | 志願先高等学校を選択                                                                                                    |
| 一般選抜                                    | 表示行数 10 、件                                                                                                    |
| 第1志望高等学校 (必須)                           | 検索:                                                                                                    |
| 高等学校名                                   | ② 2知県立旭丘高等学校                                                                                                    |
| (18) ※坦                                 | (□○ 契知県立明和高等学校(全日)                                                                                                    |
|                                         | <ul> <li>○ 愛知時以工理師等子校</li> <li>● 愛知県立緑丘高等学校</li> </ul>                                                                                                    |
|                                         | ② 影如県立影知総合工科高等学校                                                                                                    |
| 課程                                      | <ul> <li>(○) 参知県立製和商業高等学校</li> <li>(○) 参知県立瑞陵高等学校</li> </ul>                                                                                                    |
|                                         | ②      ②     ③     ③     ③     ③     ③     ③     ③     ③     ③     ③     ③     ③     ③     ③     ③     ③     ③     ③     ③     ③     ③     ③     ③     ③     ③     ③     ③     ③     ③     ③     ③     ③     ③     ③     ③     ③     ③     ③     ③     ③     ③     ③     ③     ③     ③     ③     ③     ③     ③     ③     ③     ③     ③     ③     ③     ③     ③     ③     ③     ③     ③     ③     ③     ③     ③     ③     ③     ③     ③     ③     ③     ③     ③     ③     ③     ③     ③     ③     ③     ③     ③     ③     ③     ③     ③     ③     ③     ③     ③     ③     ③     ③     ③     ③     ③     ③     ③     ③     ③     ③     ③     ③     ③     ③     ③     ③     ③     ③     ③     ③     ③     ③     ③     ③     ③     ③     ③     ③     ③     ③     ③     ③     ③     ③     ③     ③     ③     ③     ③     ③     ③     ③     ③     ③     ③     ③     ③     ③     ③     ③     ③     ③     ③     ③     ③     ③     ③     ③     ③     ③     ③     ③     ③     ③     ③     ③     ③     ③     ③     ③     ③     ③     ③     ③     ③     ③     ③     ③     ③     ③     ③     ③     ③     ③     ③     ③     ③     ③     ③     ③     ③     ③     ③     ③     ③     ③     ③     ③     ③     ③     ③     ③     ③     ③     ③     ③     ③     ③     ③     ③     ③     ③     ③     ③     ③     ③     ③     ③     ③     ③     ③     ③     ③     ③     ③     ③     ③     ③     ③     ③     ③     ③     ③     ③     ③     ③     ③     ③     ③     ③     ③     ③     ③     ③     ③     ③     ③     ③     ③     ③     ③     ③     ③     ③     ③     ③     ③     ③     ③     ③     ③     ③     ③     ③     ③     ③     ③     ③     ③     ③     ③     ③     ③     ③     ③     ③     ③     ③     ③     ③     ③     ③     ③     ③     ③     ③     ③     ③     ③     ③     ③     ③     ③     ③     ③     ③     ③     ③     ③     ③     ③     ③     ③     ③     ③     ③     ③     ③     ③     ③     ③     ③     ③     ③     ③     ③     ③     ③     ③     ③     ③     ③     ③     ③     ③     ③     ③     ③     ③     ③     ③     ③     ③     ③     ③     ③     ③     ③     ③     ③     ③     ③     ③     ③     ③     ③     ③     ③ |
| 学利                                      | (●)○ 趁知県立南陽高等学校                                                                                                    |
|                                         |                                                                                                    |
| ľ – – – – – – – – – – – – – – – – – – – | 前のページ 次のページ                                                                                                    |
|                                         | 間にる                                                                                                    |
| 第2志望高等学校                                | all to a                                                                                                    |
| 高等学校名                                   | 、吉爾牛の京笠党校を選択し、「選択する」を                                                                                                    |
| (18) 選択                                 |                                                                                                    |
| クリア                                     | 志願先高等学校 (必須)                                                                                                    |
| 課程                                      | 高等学校名                                                                                                    |
|                                         | 愛知県立●●高等学校 選択                                                                                                    |
|                                         | 課程<br>全日制課程                                                                                                    |
| 学科                                      | 学科                                                                                                    |
| ~                                       |                                                                                                    |
|                                         | ・志願先の「高等学校」「課程」「学科」が正                                                                                                    |
|                                         | しく表示されているか、確認します。                                                                                                    |
| く                                       | ・単願の場合は、「第2志望高等学校」は「未                                                                                                    |
| 一時保存                                    | 入力] とします。                                                                                                    |
|                                         | (19) 内容確認 を押し、入力内容を確認後、                                                                                                    |
| (19) 內容確認 >                             | 入力完了」を押します。                                                                                                    |
|                                         |                                                                                                    |
|                                         | 字科」を志願する者は、「首楽科及ひスホー」                                                                                                    |
| ツ科字科に関する届出」を登                           | 録する必要があります。                                                                                                    |
| (詳細は「音楽科                                | 4」はP27、「スボーツ科学科」はP31参照)                                                                                                    |
|                                         |                                                                                                    |

6 出願情報登録 操作手順⑧

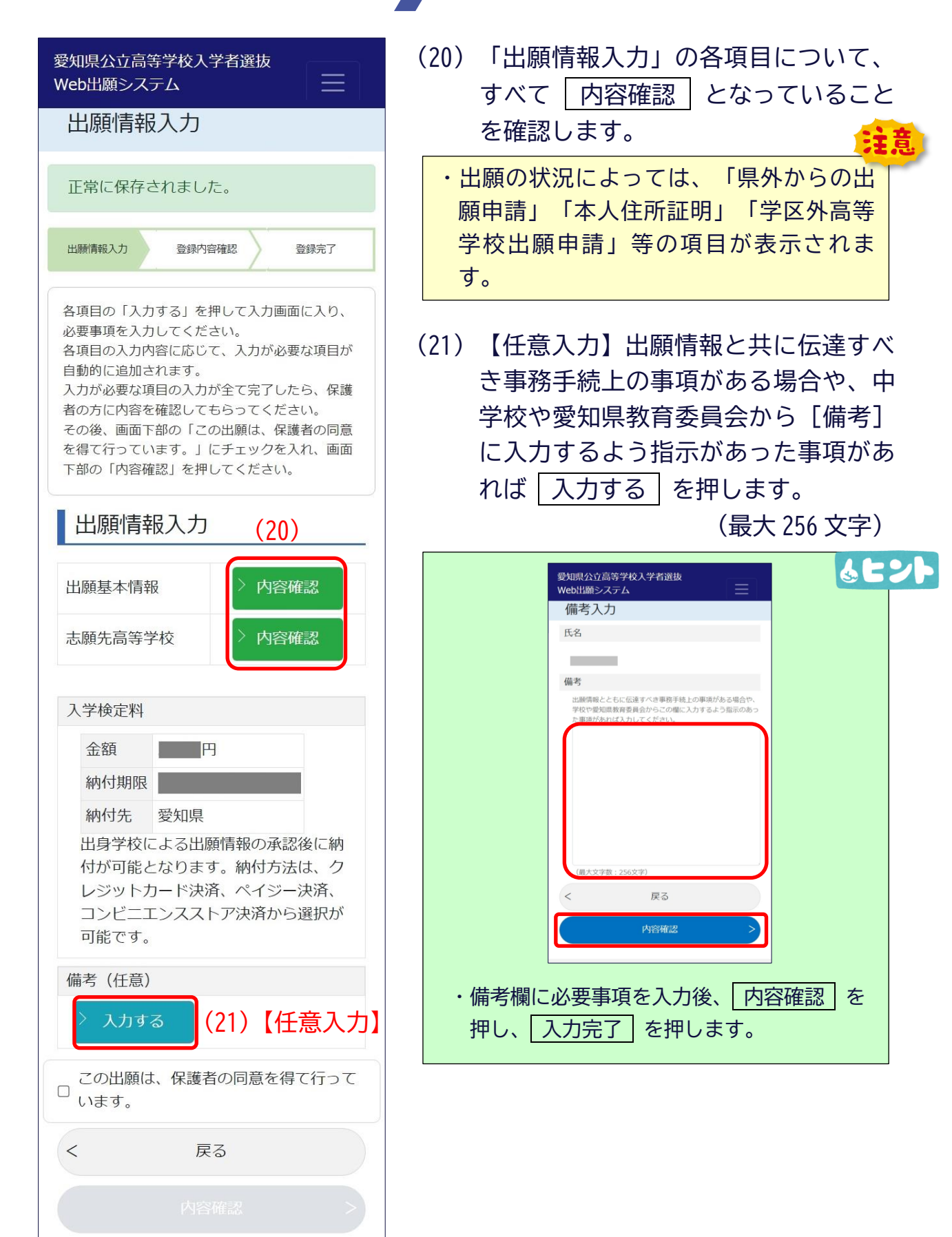

出願情報登録 操作手順⑨

6

| この出願は、保護者の同意を得て行っていま<br>す。(22)<br>く 戻る<br>(23) 内容確認                                                              | <ul> <li>(22) 保護者に出願情報を確認後、〔□ この<br/>出願は、保護者の同意を得て行ってい<br/>ます。〕のチェックボックスに☑を入れ<br/>ます。</li> <li>・〔□ この出願は、保護者の同意を得て行<br/>っています。〕に☑できない場合は、<br/>(20) で未入力の項目があります。</li> </ul> |
|----------------------------------------------------------------------------------------------------|----------------------------------------------------------------------------------------------------|
|                                                                                                    | <ul> <li>(23) 内容確認 を押し、入力内容を確認後、</li> <li>登録する を押します。</li> <li>・ 内容確認 が押せない場合(内容確認)</li> <li>が灰色のとき)は、(22)〔ロ この出願は、</li> <li>保護者の同意を得て行っています。〕のチ</li> </ul>                 |
|                                                                                                    | ェックボックスに図が入っていません。<br>・以下の画面が表示されると出願情報登録<br>が完了したことになります。<br>愛知県公立高等学校入学者選抜<br>Web出願システム<br>出願登録完了                                                                         |
|                                                                                                    | 正常に登録されました。         出願情報入力       登録内容確認       登録完了         出願情報の登録が完了しました。       登録メールアドレスに登録完了をお知らせする         メールを送信しました。       アイターにを送信しました。                              |
| ※この後、甲字校では志願者が登録した<br>出願情報の確認を行います。確認が終<br>わると入学検定料の納付ができるよう<br>になりますので、 <u>しばらくお待ちくだ</u><br><u>さい</u> 。         | 登録した出願情報は、出身学校において内容の<br>確認が行われ、承認又は差戻しが行われます。<br>処理状況は、マイページの「処理状況一覧」又<br>は「出願」→「出願情報一覧」で御確認いただ<br>けます。<br>詳細は、メールの記載内容を御確認ください。                                           |
| <ul> <li>※八子快に科の前竹は、五願期间内に必ず終えるようにしてください。</li> <li>※入学検定料を納付した後、志願変更の期日までは、出願した高等学校及び学科を変更することはできません。</li> </ul> | 次の操作は、<br>「入学検定料納付編」<br>のマニュアルを参照                                                                                                    |
|                                                                                                    | R 0 7 一般選抜「出願編」                                                                                                    |

7 「県外からの出願申請 入力」操作手順

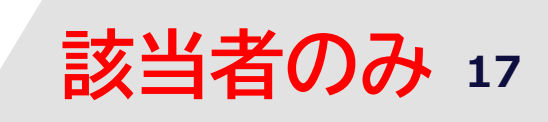

| 愛知県公立高等学校入学者選抜<br>Web出願システム                                                                                                    |
|----------------------------------------------------------------------------------------------------|
| 出願情報入力                                                                                                    |
| 正常に保存されました。                                                                                                    |
| 出驗情報入力 登録內容確認 登録完了                                                                                                    |
| 各項目の「入力する」を押して入力画面に入り、必要事<br>項を入力してください。<br>各項目の入力内容に応じて、入力が必要な項目が自動的<br>に追加されます。<br>入力が必要な項目の入力が全て完了したら、保護者の方<br>に内容を確認してもらってください。<br>その後、画面下部の「この出願は、保護者の同意を得て<br>行っています。」にチェックを入れ、画面下部の「内容<br>確認」を押してください。 |
| 出願情報入力                                                                                                    |
| 出願基本情報                                                                                                    |
| 県外からの出願申請(1) > 入力する                                                                                                    |
| 備考 (任意)                                                                                                    |
| > 入力する                                                                                                    |
|                                                                                                    |
| この出願は、保護者の同意を得て行っていま<br>す。                                                                                                    |
| この出願は、保護者の同意を得て行っています。                                                                                                    |

- (1)出願情報入力に「県外からの出願申請」の項目が追加されます。入力するを押します。
  - ・県外からの出願の場合は、P18 か ら、海外からの出願の場合は、P20 から進めてください。

7 「県外からの出願申請 入力」操作手順①-1

| 該当者のみ | 18 |
|-------|----|
|       |    |

| 愛知県公立高等学校入学者選抜<br>Web出願システム |   |
|-----------------------------|---|
| 県外からの出願申請入力                 |   |
| 本人転居先情報【必須】                 |   |
| 氏名                          |   |
|                             |   |
| 郵便番号                        |   |
|                             |   |
| 転居先予定住所                     | 2 |
| (2)                         |   |
| ※80又子以内で人力してくたさい。           | · |
| 転居予定日                       |   |
|                             |   |
| 転居埋田                        |   |
| (4)                         |   |
|                             |   |
|                             | J |
| (最大文字数:256文字)               |   |
| 保護者転居先情報(必須)                |   |
| 氏名                          |   |
|                             |   |
| ■ 本人と同じ (5)                 |   |
| 郵便番号                        |   |
| ※ハイフンなしの半角数字のみで入力してください。    |   |
| 転居先予定住所                     |   |
|                             |   |
| ※80文字以内で入力してください。           |   |

【県外からの出願の場合】

- (1)転居先の[郵便番号](7桁)を入力し ます。
- (2)「都道府県」「市」「町」名が正しく 表示されているか確認し、町名以下の 住所を入力します。
- (3) [転居予定日]を選択します。
- ・「転居予定日」の欄を押すとカレンダー 👃 🖃 🖊 が表示されます。 「年] [月] [日] を選択します。 例: ◎ 2025 🛛 年3月 🔍 ◎ 2 3 4 5 6 7 10 9 11 12 13 14 15 16 17 18 19 20 21 22 25 28 29 23 24 26 27 30 31
- (4) [転居理由]を入力します。(最大 256 文字)
- (5)保護者転居先情報について、本人と保護者が同じ住所であれば、保護者住所の入力は必要ありません。本人と保護者の住所が異なれば、〔□本人と同じ〕のチェックを外します。
  - ・〔本人と同じ〕のチェックボックスを 外すと、「保護者転居先情報」の〔郵便番 号〕 [転居先予定住所]を入力できるように なります。

7 「県外からの出願申請 入力」操作手順①-2

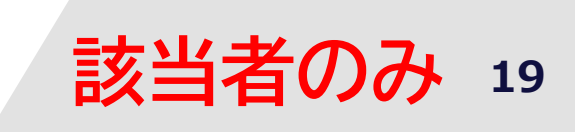

| 郵便番号                     | (6) の平角数字のみで入力してください。 |              | (6 |
|--------------------------|-----------------------|--------------|----|
| 転居先予定/<br>()<br>※80文字以内で | 住所                    | <b>]</b> (7) | (「 |
| 転居予定日                    | (8)                   |              | (8 |
| 他都道府県の公                  | 公立高校との併願「必須」          |              |    |
|                          | 公立高等学校へは出願しません。       |              |    |
| <                        | 戻る                    |              |    |
|                          | 一時保存                  |              |    |
| (10)                     | 内容確認                  |              |    |
|                          |                       |              |    |

- (6)本人と保護者の住所が異なれば、[郵便番号]を入力します。
- (7)本人と保護者の住所が異なれば、 [転居先予定住所]を入力します。
- (8)本人と保護者の住所が異なれば、 [転居予定日]を選択します。
- ・「転居予定日」の欄を押すとカレンダー が表示されます。 
   ・[年] [月] [日] を選択します。
   例: ◎ 2025 🗸 第3月 • 日 月 金 2 3 4 5 6 7 8 9 10 11 12 13 14 15 18 20 21 22 16 17 19 23 24 25 26 27 28 29 30 31
- (9)他都道府県の公立高校との併願について、〔□ 愛知県以外の公立高等学校へは出願しません。〕のチェックボックスに図を入れます。
- (10) 内容確認 を押し、入力内容を確認後、
   登録する を押します。
   ・ 内容確認 が押せない場合(内容確認)
   が灰色のとき)は、(9)〔□ 愛知県以
   外の公立高等学校へは出願しません。〕の
   チェックボックスに図が入っていません。

→P13(17)へ進みます。

7 「県外からの出願申請 入力」操作手順2-1

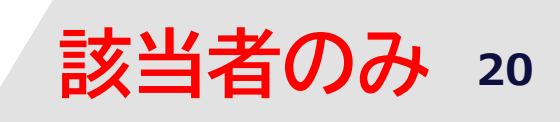

| 愛知県公立高等学校入学者選抜<br>Web出願システム  |
|------------------------------|
| 県外からの出願申請入力                  |
| 本人転居先情報【必須】                  |
| 氏名                           |
|                              |
| 郵便番号                         |
| (1) ※八イノンなしの半角数字のみで入力してください。 |
| 転居先予定住所                      |
| (2)<br>*80又子以内で入力してくたさい。     |
| 転居予定日                        |
| (3)                          |
| 転居理由                         |
| (4)                          |
|                              |
| (最大义子鉽:256义子)                |
| 保護者転居先情報(必須)                 |
| 氏名                           |
|                              |
| ☑ 本人と同じ (5)                  |
| 郵便番号                         |
| ※ハイフンなしの半角数字のみで入力してください。     |
| 転居先予定住所                      |
|                              |
| ※80文字以内で入力してください。            |

【海外からの出願の場合】

- (1)転居先の[郵便番号](7桁)を入力し ます。
- (2)「都道府県」「市」「町」名が正しく 表示されているか確認し、町名以下の 住所を入力します。
- (3) [転居予定日]を選択します。
- ・「転居予定日」の欄を押すとカレンダー 👃 🖃 🖊 が表示されます。 「年] [月] [日] を選択します。 例: ◎ 2025 🛛 年3月 🔍 ◎ 日月火水木金土 2 3 4 5 6 7 10 9 11 12 13 14 15 16 17 18 19 20 21 22 25 28 29 23 24 26 27 30 31
- (4) [転居理由] を入力します。(最大 256 文字)
- (5)保護者転居先情報について、本人と保護者が同じ住所であれば、保護者住所の入力は必要ありません。本人と保護者の住所が異なれば、〔□本人と同じ〕のチェックを外します。
  - ・〔本人と同じ〕のチェックボックスを 外すと、「保護者転居先情報」の [郵便番 号] [転居先予定住所]を入力できるように なります。

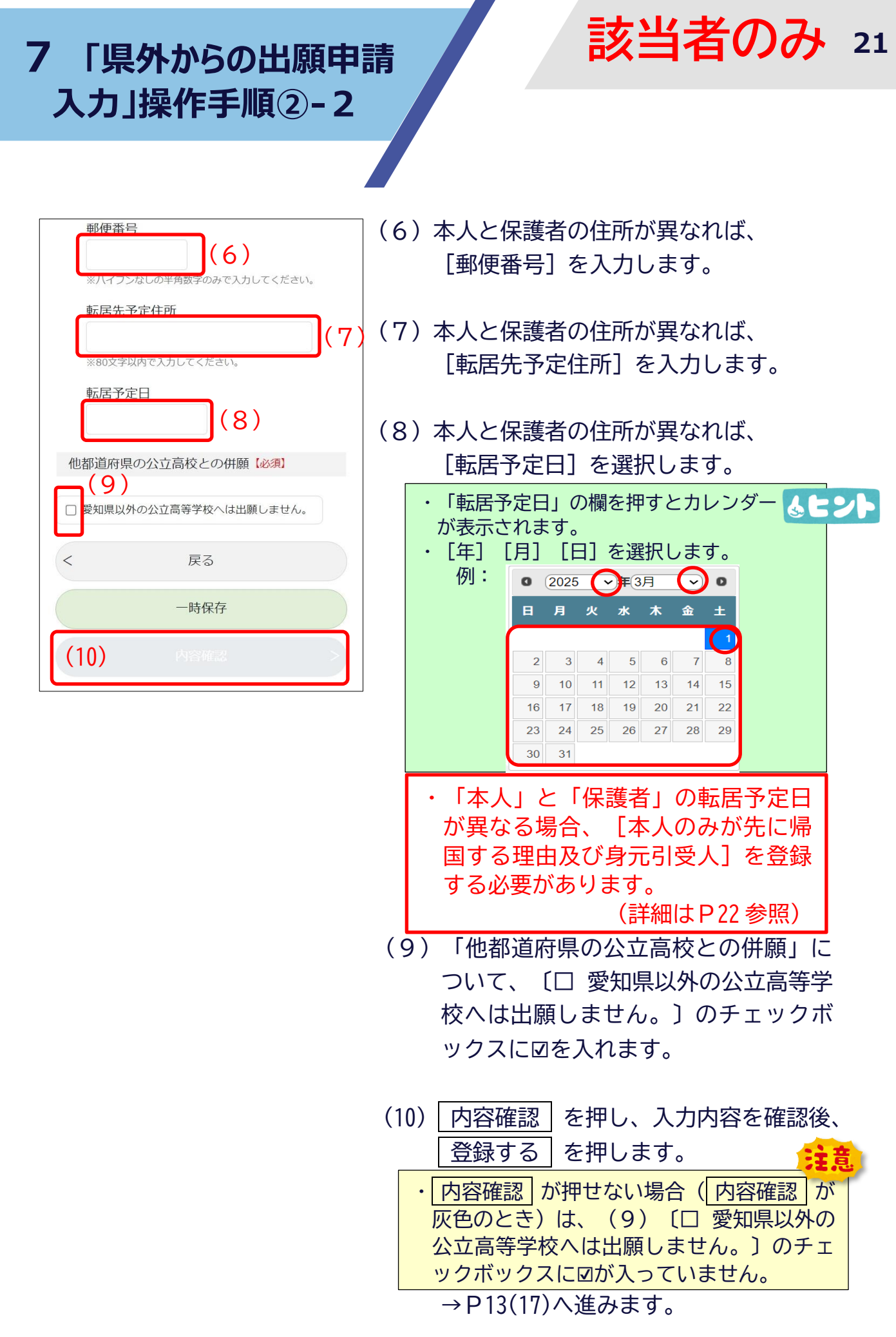

#### 7 「県外からの出願申請 入力」操作手順②-3

| 本人のみが先に帰国する理由(必須)                                              |
|----------------------------------------------------------------|
| (11)                                                           |
| (藏大义子劲:256义子)                                                  |
| 身元引受人 [必須]                                                     |
| 氏名                                                             |
| ※氏石にJIS第1水準及び第2水準にない漢子等か言まれ<br>る場合は、入力可能な文字で置き換えて入力してくださ<br>い。 |
| 郵便番号 (13)                                                      |
| ※八イフンなしの半角数字のみで入力してください。                                       |
| 住所                                                             |
| (14)<br>※80文字以内で入力してくたさい。                                      |
| 電話番号                                                           |
| (15)                                                           |
| ※八イノンなしの半角数子のみで入力してくたさい。<br>受検牛との関係                            |
| (16)                                                           |
| 他都道府県の公立高校との併願(必須)                                             |
| □ <sup>愛知県以外の公立高等学校へは出願しません。</sup> (17)                        |
| く 戻る                                                           |
| 一時保存                                                           |
| (18) Aske >                                                    |

#### 【本人と保護者の転居予定日が 異なる場合】

該当者のみ 22

- (11) P20(3)で入力した本人の転居予定 日とP21(8)で入力した保護者の転 居予定日が異なる場合は、[本人のみ が先に帰国する理由]の入力画面が追 加されるため、理由を入力します。 (最大 256 文字)
- (12) 身元引受人の [氏名] を入力します。
- (13) [郵便番号] (7桁)を入力します。
- (14) [住所] を入力します。
- (15) [電話番号] を入力します。
- (16) [受検生との関係]を入力します。
- (17)「他都道府県の公立高校との併願」について、〔□ 愛知県以外の公立高等学校へは出願しません。〕のチェックボックスに☑を入れます。
- (18) 内容確認 を押し、入力内容を確認後、
   登録する を押します。
- 内容確認 が押せない場合(内容確認)
   が灰色のとき)は、(17) 〔□ 愛知県以
   外の公立高等学校へは出願しません。〕の
   チェックボックスに☑が入っていません。

→P13(17)へ進みます。

8 「本人住所証明」 操作手順①

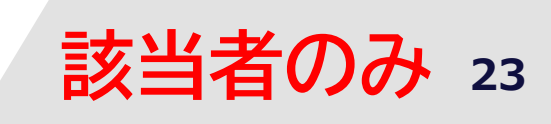

| 愛知県公立高等学校入学者選抜<br>Web出願システム                                                                                                    |
|----------------------------------------------------------------------------------------------------|
| 出願情報入力                                                                                                    |
| 正常に保存されました。                                                                                                    |
| 出願情報入力 登録內容確認 登録完了                                                                                                    |
| 各項目の「入力する」を押して入力画面に入り、必要事項を入力してください。<br>各項目の入力内容に応じて、入力が必要な項目が自動的に追加されます。<br>入力が必要な項目の入力が全て完了したら、保護者の方に内容を確認してもらってください。<br>その後、画面下部の「この出願は、保護者の同意を得て行っています。」にチェックを入れ、画面下部の「内容<br>確認」を押してください。 |
|                                                                                                    |
| 出腺基本情報 / 内容確認                                                                                                    |
| 本人住所証明(1) > 入力する                                                                                                    |
| 備考 (任意)                                                                                                    |
| > 入力する                                                                                                    |
| □ この出願は、保護者の同意を得て行っていま<br>□ す。                                                                                                    |
| < 戻る                                                                                                    |
| 内容確認 >                                                                                                    |

- (1) 出願情報入力に「本人住所証明」の項 目が追加されます。
  - 入力するを押します。

## 8 「本人住所証明」 操作手順②

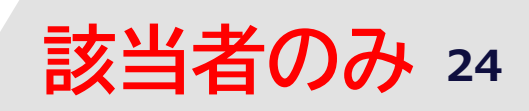

| 愛知県公立高等学校入学者選抜<br>Web出願システム<br>本人住所証明入力<br>保護者との別居理由【必須】                                                                                                    | (2)[保護者との別居理由]を入力します。<br>(最大 256 文字)                                                                                           |
|----------------------------------------------------------------------------------------------------|----------------------------------------------------------------------------------------------------|
| (2)<br>(最大文字数:256文字)                                                                                                    | <ul> <li>(3)「提出する書類」の準備ができました</li> <li>ら、書類をカメラで撮影します。</li> <li>・書類は、全体が写るようにして撮影します。</li> <li>・ピントが合ってない、ぼやけてしまってい</li> </ul> |
| 本人住所証明書類【必須】<br>市区町村長の発行する本人の居住を証明する書類の画像データ<br>(JPEG、PNG又はPDF:10MB以内)をアップロードしてくだ<br>さい。<br>注意】証明書類は、以下の点に特に注意して、記載内容全体<br>が鮮明に確認できるように撮影してください。<br>・記載内容の一部が画面外に切れたり指で隠れたりしていない<br>こと。<br>・光の反射や濃い影により記載内容が確認できなくならないこ<br>と。 | ることがないようにしてください。<br>(4)アップロードする [書類の名称] を入<br>力します。                                                                            |
| 書類の名称<br>(4)<br>提出ファイル                                                                                                    | (5) 参照 を押し、該当ファイルを選択し、<br>アップロードします。                                                                                           |
| ファイル選択 参照 (5)<br>< 戻る                                                                                                    | <ul> <li>(6) 内容確認 を押し、入力内容を確認後、</li> <li>登録する を押します。</li> <li>→ P13(17)へ進みます。</li> </ul>                                       |
| 時保存<br>(6) 内容確認 >                                                                                                    |                                                                                                    |

## 9「学区外高等学校 出願申請」操作手順①

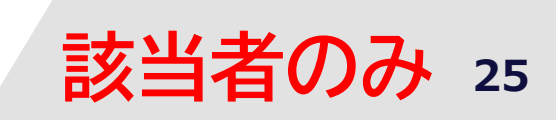

| 愛知県公立高等学校入学者選抜<br>Web出願システム                                                                                                    | ( |
|----------------------------------------------------------------------------------------------------|---|
| 出願情報入力                                                                                                    |   |
| 正常に保存されました。                                                                                                    |   |
| 出願情報入力 登録內容確認 登録完了                                                                                                    |   |
| 各項目の「入力する」を押して入力画面に入り、必要事<br>項を入力してください。<br>各項目の入力内容に応じて、入力が必要な項目が自動的<br>に追加されます。<br>入力が必要な項目の入力が全て完了したら、保護者の方<br>に内容を確認してもらってください。<br>その後、画面下部の「この出願は、保護者の同意を得て<br>行っています。」にチェックを入れ、画面下部の「内容<br>確認」を押してください。 |   |
| 出願情報入力                                                                                                    |   |
| 出願基本情報 (1) 內容確認                                                                                                    |   |
| 学区外高等学校出願申請 🛛 > 入力する                                                                                                    |   |
| 備考(任意)                                                                                                    |   |
| > 入力する                                                                                                    |   |
| □ この出願は、保護者の同意を得て行っていま<br>□ す。                                                                                                    |   |
| く 戻る                                                                                                    |   |
|                                                                                                    |   |

 1)出願情報入力に「学区外高等学校出願 申請」の項目が追加されます。
 入力するを押します。

## 9「学区外高等学校 出願申請」操作手順②

| 愛知県公立高等学校入学者選抜<br>Web出願システム                                                                                                    | (2)           |
|----------------------------------------------------------------------------------------------------|---------------|
| 学区外高等学校出願申請入力                                                                                                    | (3)           |
| 申請理由(必須)                                                                                                    |               |
| <ul> <li>● 一家転住</li> <li>○ その他</li> </ul>                                                                                               | (4)<br>青<br>亻 |
| 較活元·ア走任/川 (必須)<br>郵便委号                                                                                                    | (5)           |
| <u>(3)</u><br>(3)<br>※ハイフンなしの半角数子のみで入力してください。<br>住所<br>(4)                                                                              |               |
| ※80又字以内で入力してくたさい。<br>転居予定日【必須】                                                                                                    |               |
| (5)                                                                                                    |               |
| 転居理由(必須)                                                                                                    |               |
| (6)                                                                                                    |               |
| (最大文字数:256文字)                                                                                                    | (6)           |
| 一家転住証明書類(必須)                                                                                                    |               |
| ー家転住を予定していることを証明するに足る確実な証明書類<br>の画像データ(JPEG、PNG又はPDF:10MB以内)をアップロ<br>ードしてください。<br>【注意】証明書類は、以下の点に特に注意して、記載内容全体<br>が鮮明に確認できるように撮影してください。 | (7)           |
| ・記載内容の一部が画面外に切れたり指で隠れたりしていない<br>こと。                                                                                                    | •             |
| <ul> <li>・ 光の反射や濃い乳により記載内谷か雑銘できなくならないこと。</li> <li>・ 記載内容にピットが合い。(ぎやけていないこと。)</li> </ul>                                                 |               |
| 書類の名称                                                                                                    | •             |
| (8) 提出ファイル                                                                                                    | (8)           |
| ファイル選択 参照 (9)                                                                                                    | _             |
| < 戻る                                                                                                    | (9)           |
| 一時保存                                                                                                    | (10)          |
| (10) 内容確認 >                                                                                                    |               |

- )[申請理由]を選択します。
- (3)転居先予定住所の [郵便番号] (7桁)を入力します。

該当者のみ 26

- (4)「都道府県」「市」「町」名が正しく 表示されているか確認し、町名以下の 住所を入力します。
- 5) [転居予定日]を選択します。
- ・「転居予定日」の欄を押すとカレンダー が表示されます。 ・[年] [月] [日] を選択します。 例: ◎ 2025 →年3月 • ● В 月火水木金土 4 5 6 2 3 7 10 11 12 13 14 15 16 17 18 19 20 21 22 23 24 25 26 27 28 29 30 31
- (6)[転居理由]を入力します。

(最大 256 文字)

- 7) 「提出する書類」の準備ができました ら、書類をカメラで撮影します。
  - ・書類は、全体が写るようにして撮影します。
  - ・ピントが合ってない、ぼやけてしまっていることがないようにしてください。
- 8) アップロードする [書類の名称] を入 力します。
- (9) 参照 を押し、該当ファイルを選択し、 アップロードします。
- (10) 内容確認 を押し、入力内容を確認後、
   登録する を押します。
   → P13(17)へ進みます。

**10 音楽科に関する届出** 操作手順①

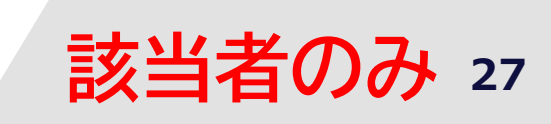

| 愛知県公立高等学校入学者選抜<br>Web出願システム                                                                                                    |
|----------------------------------------------------------------------------------------------------|
| 出願情報入力                                                                                                    |
| 正常に保存されました。                                                                                                    |
| 出願情報入力 登錄內容確認 登錄完了                                                                                                    |
| 各項目の「入力する」を押して入力画面に入り、必要事<br>項を入力してください。<br>各項目の入力内容に応じて、入力が必要な項目が自動的<br>に追加されます。<br>入力が必要な項目の入力が全て完了したら、保護者の方<br>に内容を確認してもらってください。<br>その後、画面下部の「この出願は、保護者の同意を得て<br>行っています。」にチェックを入れ、画面下部の「内容<br>確認」を押してください。 |
| 出願情報人力                                                                                                    |
| 出願基本情報                                                                                                    |
| 志願先高等学校 〉 内容確認                                                                                                    |
| 音楽科及びスポーツ科学科に<br>関する届出 (1) > 入力する                                                                                                    |
| 入学検定料                                                                                                    |
| 金額2,200円納付期限納付先愛知県出身学校による出願情報の承認後に納付が可<br>能となります。納付方法は、クレジットカー<br>ド決済、ペイジー決済、コンビニエンススト<br>ア決済から選択が可能です。                                                                                                    |
| 備考 (任意)                                                                                                    |
| > 入力する                                                                                                    |
| この出願は、保護者の同意を得て行っていま<br>□ す。                                                                                                    |
| < 戻る                                                                                                    |
| 内容確認 >                                                                                                    |

 (1) 出願情報入力に「音楽科及びスポーツ 科学科に関する届出」の項目が追加さ れます。

入力するを押します。

該当者のみ 28 10 音楽科に関する届出 操作手順2 愛知県公立高等学校入学者選抜 Web 出願システム (2) 「専攻」を選択します。 音楽科及びスポーツ科学科に関 する届出入力 (3) 「弦・管・打専攻楽器名」を入力しま 志願先高等学校 す。 高等学校 全日制課程 音楽科 音楽科特別検査専攻別演奏曲目個 票(一般選抜) 専攻 0 ピアノ ○ 声楽 ・ピアノ専攻志望者の内、 [ソナタ] を選択す ○弦 -(2) る者は、(4)から(8)までを入力し、 〇 管 (19) へ進んでください。 〇打 弦・管・打専攻楽器名 (3) ピアノ専攻志望者 ソナタ 作曲者 (4) [作曲者] を入力します。 (4)番号・作品番号 (例 第1番 Op.2-1) (5) [番号・作品番号] を入力します。 (5)調 (6) [調] を入力します。 (例 八長調) (6)(7)[楽章] を入力します。 楽章 (例 第1楽章) (7)(8) 「演奏時間」を入力します。 演奏時間 (例 2分30秒) (8)

**10 音楽科に関する届出** 操作手順③

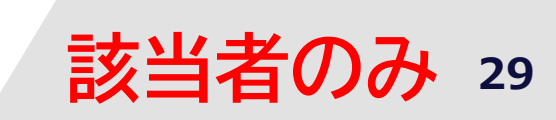

|                                                                                                    |                            |                                                      | 王息 |
|----------------------------------------------------------------------------------------------------|----------------------------|------------------------------------------------------|----|
| <ul><li>練習曲</li><li>○ ツェルニー 40番</li></ul>                                                                                  | ・ピフ                        | アノ専攻志望者の内、 [練習曲] を選択す<br>皆は、(9)から(11)までを入力し、         |    |
| ○ ツェルニー 50番                                                                                                    |                            | 9) へ進んぐくたさい。                                         |    |
| <ul> <li>クラーマー=ビューロー 60の練習曲</li> <li>モシュコフスキー 15の練習曲</li> </ul>                                                            | (9)                        | [練習曲] を選択します。                                        |    |
| 番号<br>(10)                                                                                                    | (10)                       | [番号] を入力します。                                         |    |
| 演奏時間<br>(例 2分30秒)<br>(11)                                                                                                  | (11)                       | [演奏時間] を入力します。                                       |    |
| <ul> <li>声楽専攻志望者</li> <li>任意の独唱曲 ※ 曲目については、入力で</li> <li>きる文字で入力すること(例 Händel →</li> <li>Ha"ndel Verrá → Verra')</li> </ul> | ・声<br>(1<br>ん <sup>7</sup> | 楽専攻志願者は、[任意の独唱曲]の<br>2)から(14)までを入力し、(19)へ進<br>でください。 | 意  |
| 作曲者                                                                                                    |                            |                                                      |    |
| (12)                                                                                                    | (12)                       | [作曲者]を選択します。                                         |    |
|                                                                                                    |                            |                                                      |    |
| (13)<br>演奏時間                                                                                                    | (13)                       | [曲目]を入力します。                                          |    |
| (例 2分30秒)<br>(14)                                                                                                    | (1/1)                      | 「演奏時間」を入力します                                         |    |
| 弦・管・打専攻志望者                                                                                                    |                            |                                                      | 音  |
| 専攻楽器の任意の独奏曲                                                                                                    | ・弦                         | ・管・打専攻志願者は、[専攻楽器の任意                                  |    |
| (15)                                                                                                    |                            | 四奏冊」の(15)から(18)までを入力<br>(19)へ進んでください。                |    |
| 曲目                                                                                                    |                            |                                                      |    |
| (16)<br>作品素是,溶音                                                                                                    | (15)                       | [作曲者] を入力します。                                        |    |
|                                                                                                    |                            |                                                      |    |
| (17)<br>演奏時間<br>(例 2()2040)                                                                                                | (16)                       | [曲目] を入力します。                                         |    |
| (19) 2753049)                                                                                                    |                            |                                                      |    |
| (18)                                                                                                    | (17)                       | [作品番号・楽章] を入力します。                                    |    |
|                                                                                                    | (18)                       | [演奏時間] を入力します。                                       |    |

該当者のみ 30 10 音楽科に関する届出 操作手順④ その他 (19) 【任意入力】 [連絡事項] を入力しま 備考欄 す。 大型楽器の借用や持ち込みについて等、連絡事 項があれば入力してください。 (最大 256 文字) (19) (20) 内容確認 を押し、入力内容を確認後、 < 戻る 入力完了|を押します。 一時保存 →P13(17)へ進みます。

(20)

内容確認

11 スポーツ科学科に 関する届出操作手順①

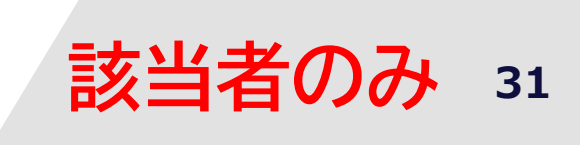

| 愛知県公立高等学校入学者選抜<br>Web出願システム                                                                                                    |  |  |
|----------------------------------------------------------------------------------------------------|--|--|
| 出願情報入力                                                                                                    |  |  |
| 正常に保存されました。                                                                                                    |  |  |
| 出願情報入力 登録內容確認 登録完了                                                                                                    |  |  |
| 各項目の「入力する」を押して入力画面に入り、必要事<br>項を入力してください。<br>各項目の入力内容に応じて、入力が必要な項目が自動的<br>に追加されます。<br>入力が必要な項目の入力が全て完了したら、保護者の方<br>に内容を確認してもらってください。<br>その後、画面下部の「この出願は、保護者の同意を得て<br>行っています。」にチェックを入れ、画面下部の「内容<br>確認」を押してください。 |  |  |
| 出願情報入力                                                                                                    |  |  |
| 出願基本情報                                                                                                    |  |  |
| 志願先高等学校                                                                                                    |  |  |
| 音楽科及びスポーツ科学科に<br>関する届出 (1) 入力する                                                                                                    |  |  |
| 入学検定料                                                                                                    |  |  |
| 金額2,200円納付期限納付先愛知県出身学校による出願情報の承認後に納付が可<br>能となります。納付方法は、クレジットカー<br>ド決済、ペイジー決済、コンビニエンススト<br>ア決済から選択が可能です。                                                                                                    |  |  |
| 備考(任意)                                                                                                    |  |  |
| > 入力する                                                                                                    |  |  |
| この出願は、保護者の同意を得て行っていま<br>□ す。                                                                                                    |  |  |
| < 戻る                                                                                                    |  |  |
| 内容確認 >                                                                                                    |  |  |

 1)出願情報入力に「音楽科及びスポーツ 科学科に関する届出」の項目が追加されます。

入力するを押します。

#### 11 スポーツ科学科に 関する届出操作手順②

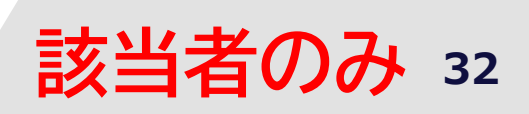

| Web出願システム         三            |    |
|--------------------------------|----|
| 音楽科及びスポーツ科学科に関                 |    |
| する届出人力                         | (3 |
| 志願先高等学校                        |    |
| 愛知県立三好局等学校<br>全日制課程            |    |
| スポーツ科学科                        |    |
| 新体力テスト・種目実績結果・特別は空気が毎日報告書(推薦選  | (2 |
| が役員文役福日報日間(祖馬恩<br>抜・一般選抜)      |    |
| 新体力テスト総合判定                     |    |
|                                |    |
| ОВ                             |    |
| ° ⊂ <mark>-</mark> (2)         |    |
| • D                            |    |
|                                |    |
| 中学校部活動・外部クラノナーム寺での活<br>動種目名    |    |
| 種目                             |    |
| (3)                            |    |
| 上記活動種目における実績※レベル別に 大<br>会名・順位等 |    |
| 全国大会レベル(西日本大会含む)               |    |
| (4)                            |    |
|                                |    |
| 東海大会しべル.                       |    |
|                                |    |
|                                |    |
|                                |    |
| 県大会レベル                         |    |
|                                |    |
|                                |    |
| l                              |    |
| 地区大会レベル(西三河・名古屋など)             |    |
|                                |    |
|                                |    |
|                                |    |

- (2) [新体力テスト総合判定] を選択しま す。
  - 3) [中学校部活動・外部クラブチーム等 での活動種目名]を入力します。
  - (4) [上記活動種目における実績] を入力 します。

11 スポーツ科学科に 関する届出操作手順③

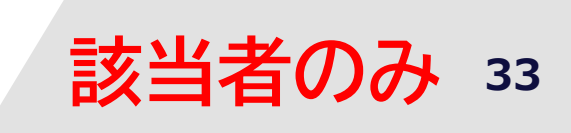

|   | 特別検査 (実技検査) 受検種目                                                                 | (5)  | 「特別検杏(実は検杏) 西検毎日〕 た                       |
|---|----------------------------------------------------------------------------------|------|-------------------------------------------|
| 0 | <sup>器</sup> 械運動<br>マット運動(前転、後転、側方倒立回転、<br>倒立前転)                                 | (5)  | 選択します。                                    |
| 0 | 陸上競技<br>80メートル走、立ち幅跳び、ハンドボール<br>投げ<br>※「ハンドボール投げ」は、受検者の希望<br>により「砲丸投げ」とすることができる。 |      |                                           |
| 0 | カヌー<br>パドリングフォーム、懸垂、上体起こし                                                        |      |                                           |
| 0 | バスケットボール<br>シュート、パス、ドリブル(男7号球、女6<br>号球)                                          |      |                                           |
| 0 | サッカー<br>ドリブル、シュート(5号球)                                                           |      |                                           |
| 0 | ラグビー<br>パス、タックル                                                                  | -(5) |                                           |
| 0 | バレーボール<br>オーバーパス、アンダーパス、サーブ(4号<br>球)                                             |      |                                           |
| 0 | ソフトボール<br>キャッチボール、ティーバッティング(1号<br>球)                                             |      |                                           |
| 0 | 柔道<br>受け身、約束練習                                                                   |      |                                           |
| 0 | 剣道<br>切り返し、小手-面打ち                                                                |      |                                           |
| 0 | 運動能力テスト<br>50メートル走、立ち幅跳び、ハンドボール<br>投げ                                            |      |                                           |
| < | 戻る                                                                               | (6)  | ○ 内容確認 ● を押し、人力内容を確認後、<br>○ 入力完了 ● を押します。 |
|   | 一時保存                                                                             |      | →P13(17)へ進みます。                            |
|   | ち) 内容確認 >                                                                        |      |                                           |

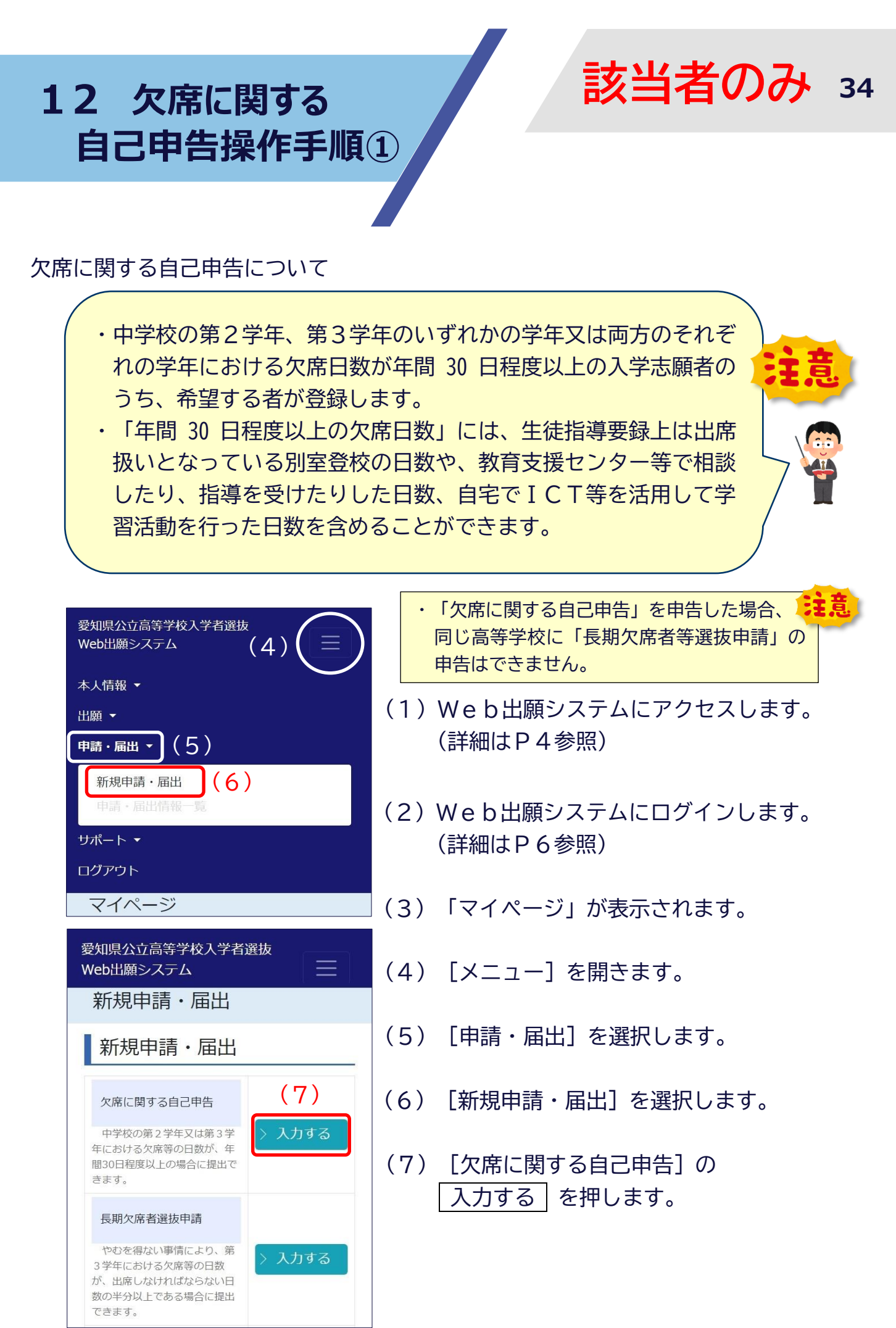

**12** 欠席に関する 自己申告操作手順②

登録内容確認

※この欄の入力内容は、出身学校において閲覧されることはあ

愛知県公立高等学校入学者選抜

Web出願システム

情報入力

0

0

申告先 (8)

科

科

申告内容【必須】

さい。

<

(10)

りません (9)

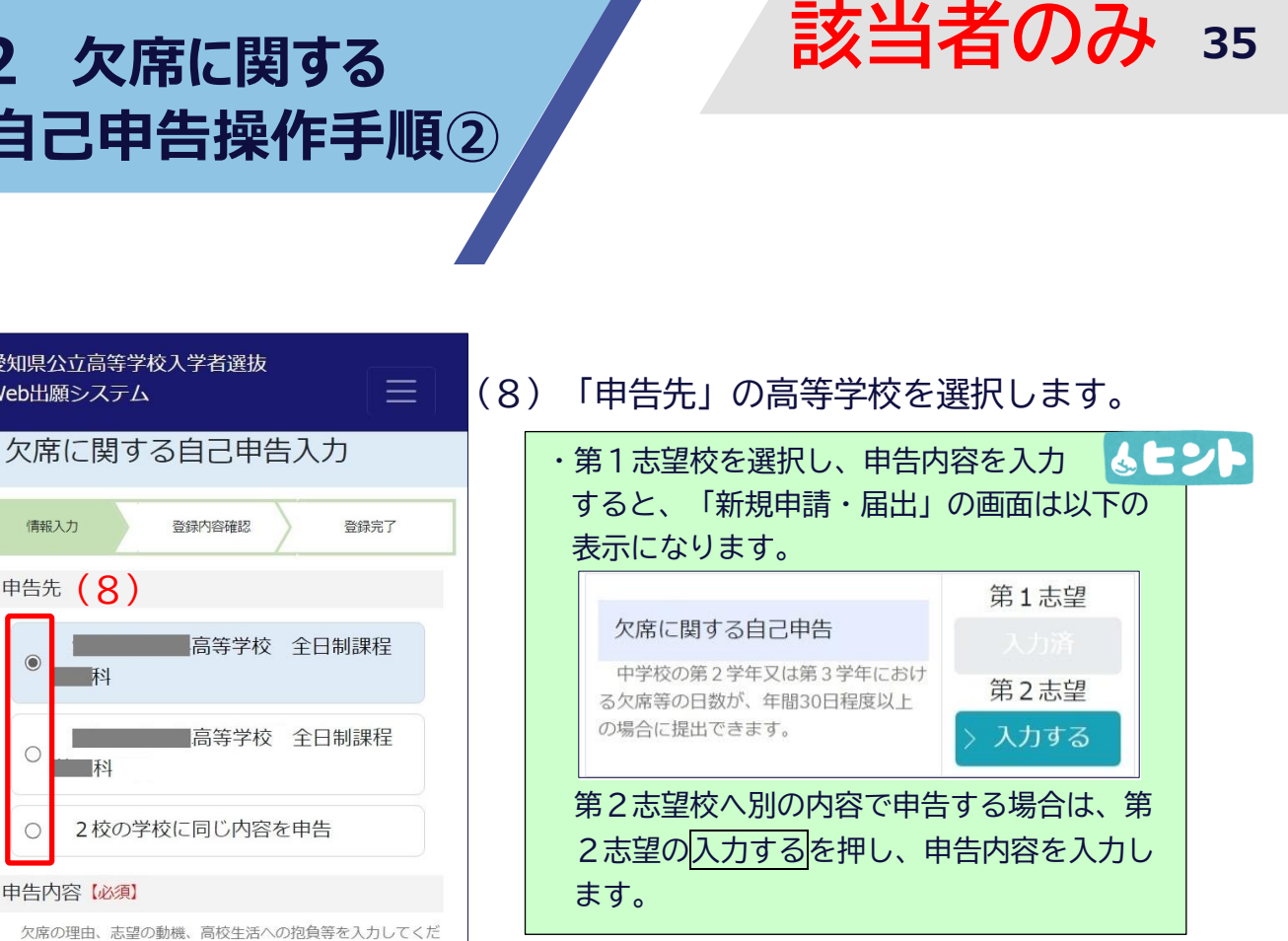

[申告内容] を入力します。 (9) (最大1024文字) ・欠席の理由、志望の動機、高校生活への 🔥 🗧 シート 抱負等を入力します。 ※ この欄の入力内容は、中学校において閲 覧されることはありません。 (最大文字数:1,024文字) 戻る 一時保存 を押し、入力内容を確認後、 (10) 内容確認 内容確認 を押します。

登録する

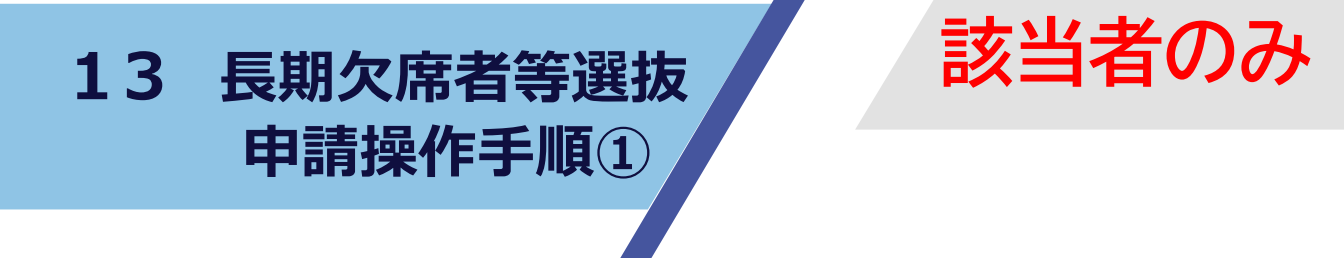

36

#### 長期欠席者等選抜申請について

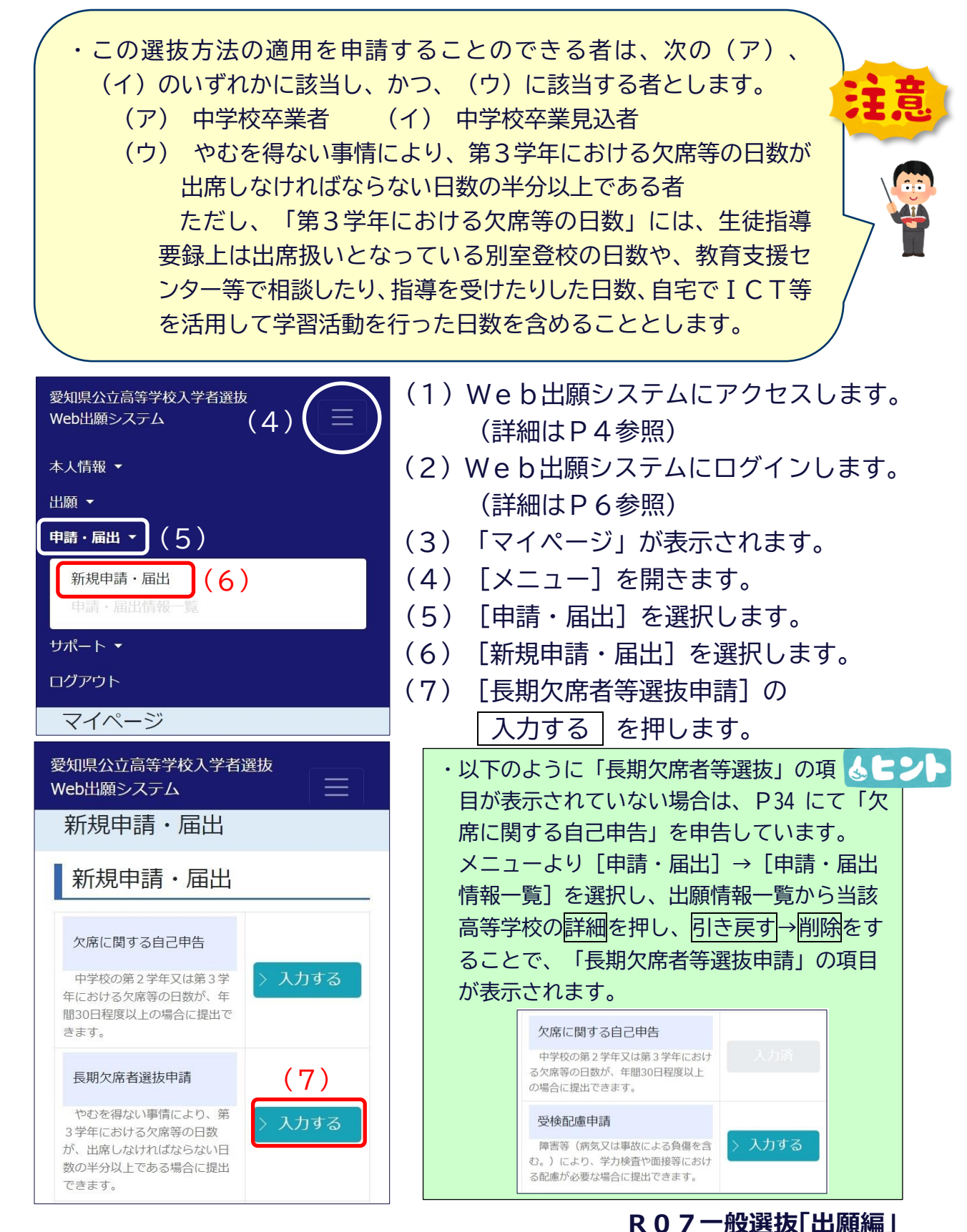

13 長期欠席者等選抜 申請操作手順②

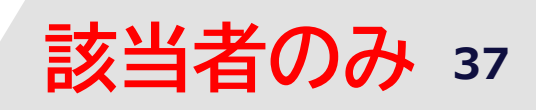

| 愛知県公立高等学校入学者選抜<br>Web出願システム                                                                                                    | (8)[申請先]の高等学校を選択します。                                                                                                    |
|----------------------------------------------------------------------------------------------------|----------------------------------------------------------------------------------------------------|
| 長期欠席者選抜申請入力                                                                                                    | ・第1志望校を選択し、申告内容を入力                                                                                                    |
| 情報入力 登録內容確認 登録完了                                                                                                    | すると、「新規申請・届出」の画面は以下の<br>表示になります。                                                                                                    |
| 申請先 <b>(8)</b>                                                                                                    | 長期欠席者選抜申請 第1志望                                                                                                    |
| <ul> <li>高等学校</li> <li>課程</li> <li>高等学校</li> </ul>                                                                                   | <ul> <li>やむを得ない事情により、第3学年における欠席等の日数が、出席しなければならない日数の半分以上である場合に提出できます。</li> <li>入力済</li> <li>第2志望</li> <li>入力する</li> </ul>                                                                        |
| ○ 課程 ■科                                                                                                    | 第2志望校へ別の内容で申告する場合は、第                                                                                                    |
| ○ 2校の学校に同じ内容を申請                                                                                                    | 2志望の入力するを押し、申告内容を入力します。                                                                                                    |
| <b>申告内容</b> 【必須】                                                                                                    | 0. 9 8                                                                                                    |
|                                                                                                    |                                                                                                    |
| 欠席の理由、志望の動機、高校生活への抱負等を入力<br>してください。<br>※この欄の入力内容は、出身学校において閲覧される<br>ことはありません。                                                         | (9)「申告内容」を入力します。<br>(最大 1024 文字)                                                                                                    |
| <ul> <li>欠席の理由、志望の動機、高校生活への抱負等を入力してください。</li> <li>※この欄の入力内容は、出身学校において閲覧されることはありません。</li> </ul>                                       | <ul> <li>(9)「申告内容」を入力します。</li> <li>(最大 1024 文字)</li> <li>・欠席の理由、志望の動機、高校生活         <ul> <li>への抱負等を入力します。</li> <li>※この欄の入力内容は、中学校において閲覧             <li>されることはありません。</li> </li></ul> </li> </ul> |
| <ul> <li>欠席の理由、志望の動機、高校生活への抱負等を入力してください。</li> <li>※この欄の入力内容は、出身学校において閲覧されることはありません。</li> <li>(9)</li> <li>(最大文字数:1,024文字)</li> </ul> | <ul> <li>(9)「申告内容」を入力します。</li> <li>(最大 1024 文字)</li> <li>・欠席の理由、志望の動機、高校生活         <ul> <li>への抱負等を入力します。</li> <li>※この欄の入力内容は、中学校において閲覧             <li>されることはありません。</li> </li></ul> </li> </ul> |
| 欠席の理由、志望の動機、高校生活への抱負等を入力してください。         ※ごの欄の入力内容は、出身学校において閲覧されることはありません。         (9)         (最大文字数: 1,024文字)                       | <ul> <li>(9)「申告内容」を入力します。</li> <li>(最大 1024 文字)</li> <li>・欠席の理由、志望の動機、高校生活         <ul> <li>への抱負等を入力します。</li> <li>※この欄の入力内容は、中学校において閲覧             <li>されることはありません。</li> </li></ul> </li> </ul> |
| 欠席の理由、志望の動機、高校生活への抱負等を入力<br>してください。       ※この欄の入力内容は、出身学校において閲覧される<br>ことはありません。       (9)       (最大文字数: 1,024文字)       < 戻る          | <ul> <li>(9)「申告内容」を入力します。<br/>(最大 1024 文字)</li> <li>・欠席の理由、志望の動機、高校生活<br/>への抱負等を入力します。<br/>※この欄の入力内容は、中学校において閲覧<br/>されることはありません。</li> <li>(10) 内容確認 を押し、入力内容を確認<br/>後、登録する を押します。</li> </ul>    |

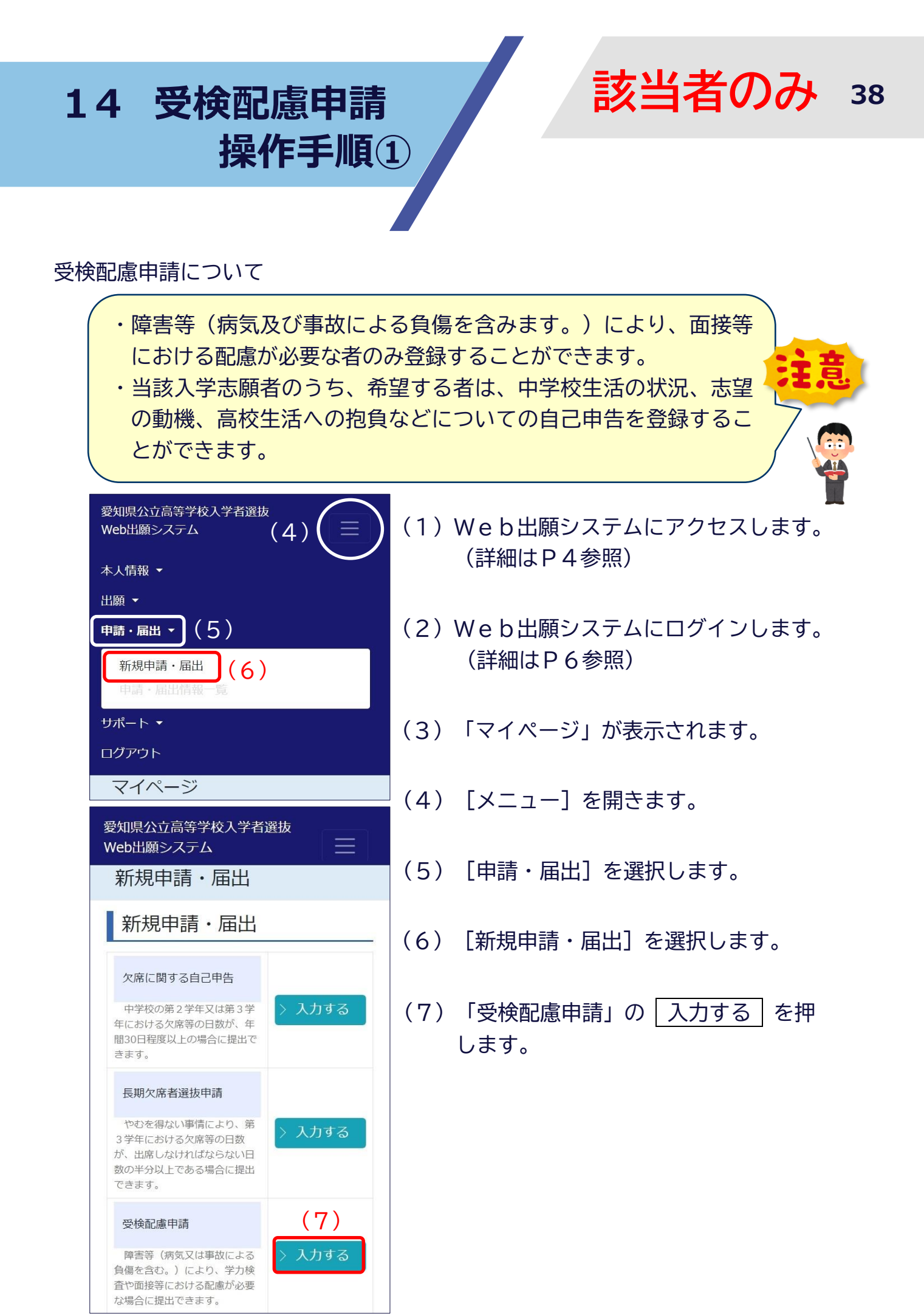

14 受検配慮申請 操作手順2

| 愛知県公立高等学校入学者選抜                                                                                                    | (8)  | [申請先] の高等学校を選択します。                                                                                                    |
|----------------------------------------------------------------------------------------------------|------|----------------------------------------------------------------------------------------------------|
|                                                                                                    |      | ・第1志望校を選択し、申告内容を入力 💧 🖢 ント                                                                                                   |
| 受検配慮申請人刀                                                                                                    |      | すると、「新規申請・届出」の画面は以下の                                                                                                    |
| 情報入力 登録内容確認 登録完了                                                                                                    |      | 表示になります。                                                                                                    |
| 全日制課程の一般選抜で2校に出願した場合、ここに入<br>力された障害等の内容・程度に関する情報が、相手校に<br>提供されることがあります。<br>申請先 (8)                                                                                                    |      | 安検配慮申請<br>障害等(病気又は事故による負傷を含 む。)により、学力検査や面接等におけ る配慮が必要な場合に提出できます。                                                            |
| <ul> <li>●</li> <li>●</li></ul> |      | 第2志望校へ別の内容で申告する場合は、第<br>2志望の入力するを押し、申告内容を入力し                                                                                |
|                                                                                                    |      | ます。                                                                                                    |
| <ul> <li>2校の学校に同じ内容を申請</li> </ul>                                                                                                    | (9)  | [障害等の内容・程度] を入力します。                                                                                                    |
| 障害等の内容・程度(必須)                                                                                                    |      | (最大 256 文字)                                                                                                    |
| (9)                                                                                                    | (10) | [申告内容]を入力します。                                                                                                    |
|                                                                                                    |      | (最大 1024 文字)                                                                                                    |
| (最大文字数:256文字)<br><b>申告内容(必須)</b><br>中学校生活の状況、志望の動機、高校生活への抱負等を入力し<br>てください。<br>※この欄の入力内容は、出身学校において閲覧されることはあ<br>りません。<br>※特に申告すべき事項がない場合は「なし」と入力してくださ<br>い。                                                                                                    | •    | 中学校生活の状況、志望の動機、高校<br>生活への抱負等を入力します。<br>※この欄の入力内容は、中学校において閲覧<br>されることはありません。<br>※特に申告すべき事項がない場合は、「なし」<br>と入力します。             |
| (10)<br>(最大文字数:1,024文字)<br>病院受検の希望                                                                                                    | (11) | 【任意入力】 病院受検の希望者は、<br>〔□ 病院受検を希望する〕 のチェック<br>ボックスに☑を入れます。                                                                    |
| <ul> <li>病気又は事故による負傷のため、病院における受検を希望する場合は「病院受検を希望する」にチェックを入れてください。</li> <li>□ 丙院受検を希望する (11)</li> <li>&lt; 戻る</li> <li>−時保存</li> </ul>                                                                                                    |      | <ul> <li>・病院又は事故による負傷のため、病院</li> <li>しおける受検を希望する場合は☑を入れます。</li> <li>・☑を入れると、「証明書類」を添付する<br/>画面が表示されます。(詳細はP40参照)</li> </ul> |
| (12) 内容確認 >                                                                                                    | (12) | 内容確認 を押し、入力内容を確認後、<br>登録する を押します。                                                                                           |

39

# 14 受検配慮申請 操作手順③

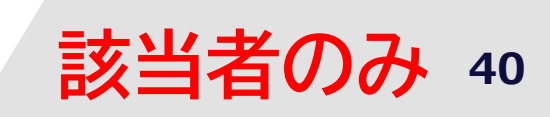

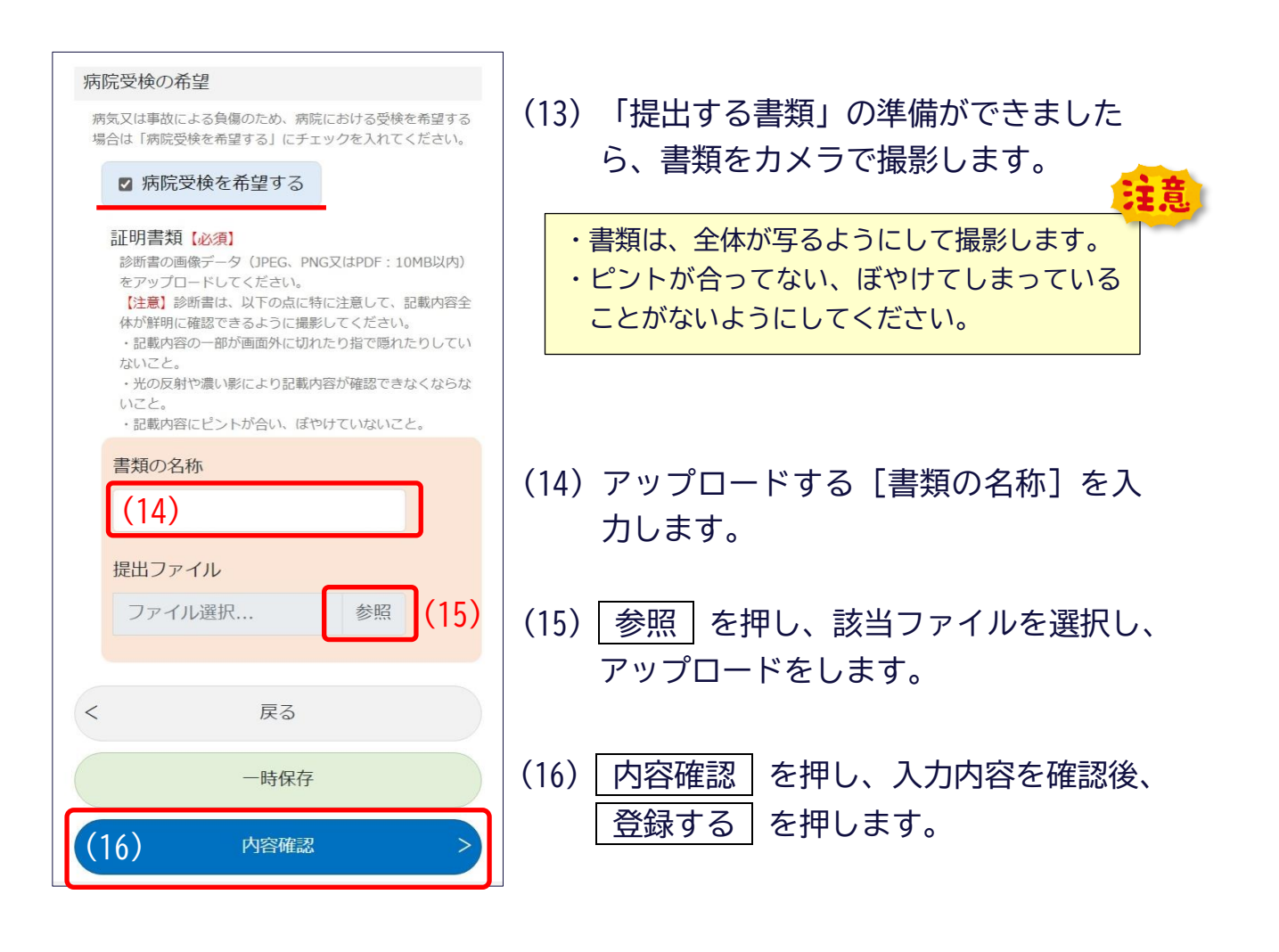

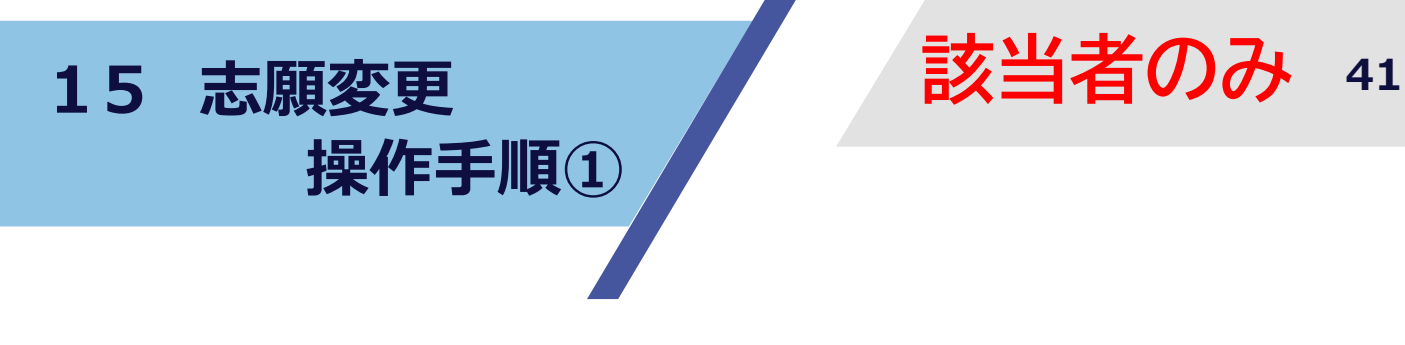

#### 志願変更について

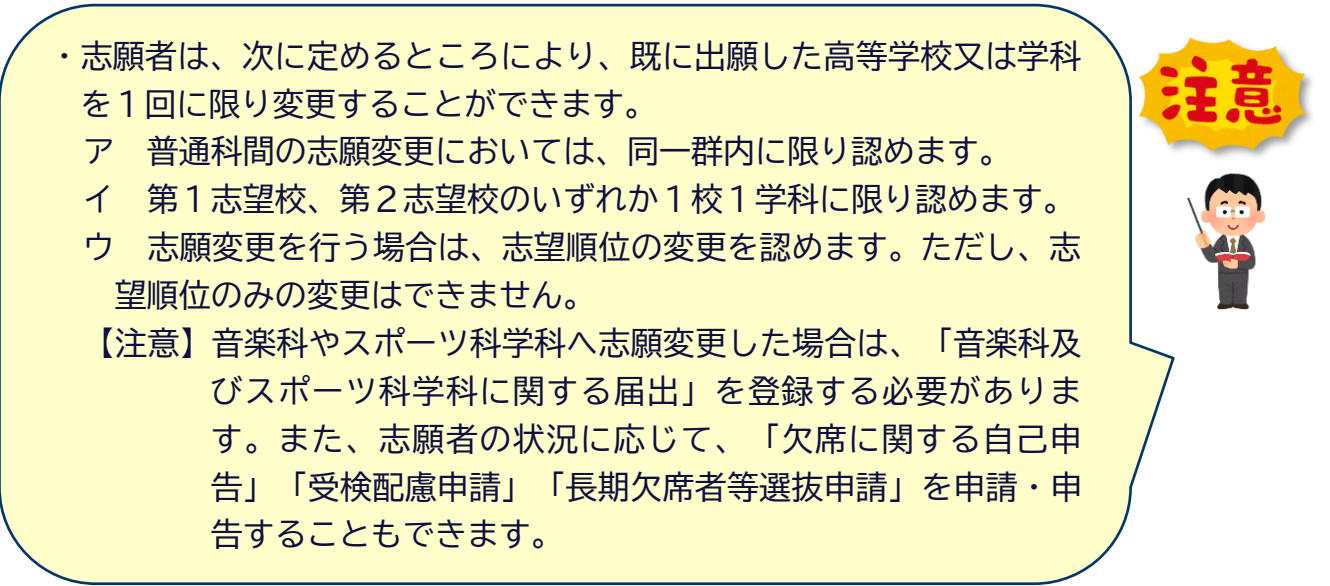

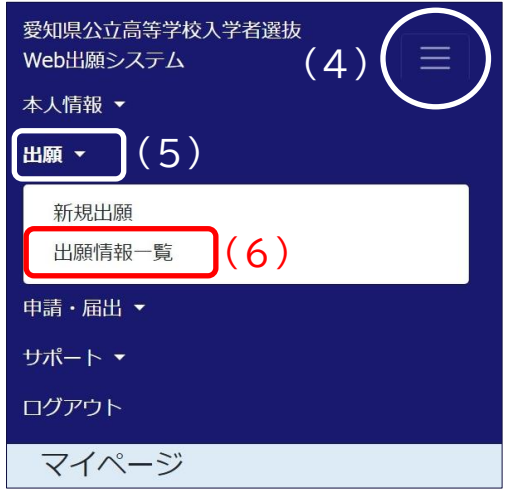

- (1)Web出願システムにアクセスします。(詳細はP4参照)
- (2) Web出願システムにログインします。(詳細はP6参照)
- (3) 「マイページ」が表示されます。
- (4) [メニュー]を開きます。
- (5) [出願] を選択します。
- (6) [出願情報一覧]を選択します。

15 志願変更 操作手順②

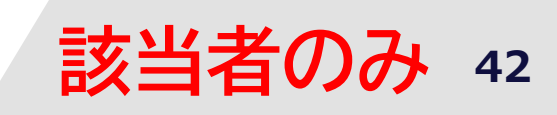

|         | 臣仁              |
|---------|-----------------|
| 出順情報    | 一莧              |
| 処理状況    | 高等学校受付済         |
| É細      |                 |
|         | 詳細              |
| 出願日     |                 |
| 選抜種別    | 一般              |
| 志望順位    | 1               |
| 受検番号    | 00001           |
|         | 高等学校<br>全日制 和科  |
| 志願変更    |                 |
| (7)     | 志願変更            |
| 入学検定料   | 2,200円<br>納付済   |
| 出願情報確認書 |                 |
|         | 出力              |
| 受検票     |                 |
|         | 出力              |
| 合否結果    | 未発表             |
| 処理状況    | 高等学校受付済         |
| 洋細      |                 |
|         | 詳細              |
| 出願日     |                 |
| 選抜種別    | 一般              |
| 志望順位    | 2               |
| 受検番号    | 12345           |
| I       | 高等学校<br>全日制 第二科 |
| 志願変更    |                 |
| (7)     | 志願変更            |
| 入学検定料   | -               |
| 出願情報確認書 |                 |
|         | 出力              |
| 受検票     |                 |
|         | 出力              |
|         |                 |

| (7) | 「第1志望 | 校」又は「第2志望校」 | の |
|-----|-------|-------------|---|
|     | 志願変更  | を押します。      |   |

| できません。     |               |  |
|------------|---------------|--|
| 受検番号 00001 |               |  |
|            | 高等学校          |  |
| 志願変更       | -             |  |
| 入学検定料      | 2,200円<br>納付済 |  |

15 志願変更 操作手順3

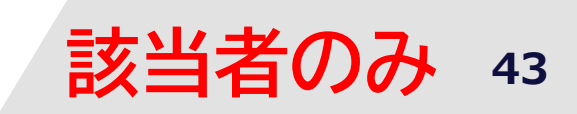

| 愛知県公立高等学校入学者選抜<br>Web出願システム | (8)「志願変更情報入力」が表示されます。                                               |
|-----------------------------|---------------------------------------------------------------------|
| 志願変更情報入力                    | ・左の画像は、第1志望校を志願変更するため                                               |
| 情報入力 登録内容確認 登録完了            | の画面です。                                                              |
| 選抜種別                        | (9)[変更する志願先高等学校]が正しく                                                |
| 一般選抜                        | 表示されているか確認します。                                                      |
| 変更する志願先高等学校                 | (10) 「 直 笙 受 姑 夕 〕 友 「 選 択 ] 友 畑 し て 吉                              |
| 高等学校名                       |                                                                     |
| 高等学校 (9)                    | 順先の高寺字校を選択します。                                                      |
| 全日制                         | 変更先の志願先高等学校を選択<br>表示行数 10                                           |
| 学科                          | 校示:                                                                 |
| 群・グループ                      | 高等学校名                                                               |
|                             | <ul> <li>○ 愛知県立学社</li> <li>○ 愛知県立愛知総合工科高等学校</li> </ul>              |
| 志望順位                        | ● ○ 愛知県立瑞陵高等学校                                                      |
| 第Ⅰ芯呈<br>(参考)2校主随の提合の相手校     | 受知県立瑞陵高等学校                                                          |
|                             | ●○愛知県立南陽高等学校                                                        |
| 全日制・一科                      | <ul> <li>○○ 定知法立「バトヨ」加減サゴ 区</li> <li>○○ 愛知県立瀬戸工科高等学校(全日)</li> </ul> |
| ■■群・■グループ                   | ② ② 愛知県立瀬戸工科高等学校(全日)                                                |
| 変更先の志願先高等学校(必須)             | ● ○ 受知県立春日井泉高等学校                                                    |
| 高寺子校名 選択 (10)               | 〇〇世知県立春日井泉高等学校         全88件中1件から10件を表示                              |
|                             | 前のページ次のページ                                                          |
| 5本1王                        | 閉じる                                                                 |
| 学科                          | BR/A                                                                |
| 群・グループ                      | ・変更先の志願先高等学校を選択し、                                                   |
|                             | 選択するを押します。                                                          |
| □ 応望順位を変更する。(第1応室→第2応室)     |                                                                     |
| < 戻る                        | (11)【任意入力】志願変更に加えて、順位                                               |
|                             | 変更を希望する者は、〔□ 志望順位を                                                  |
| 一時保存                        | 変更する。(第1志望校→第2志望                                                    |
| (12) 内容確認 >                 | 校)〕のチェックボックスに図を入れ                                                   |
| (12)                        | + t                                                                 |
|                             |                                                                     |
|                             | ・第2志望校を志願変更するための画面                                                  |
|                             | じは、以下のような衣示になります。                                                   |
|                             | □ 志望順位を変更する。(第2志望→第1志望)                                             |
|                             |                                                                     |
|                             | (12)   内容確認   を押し、人力内容を確認後、                                         |
|                             | 登録する   を押します。                                                       |

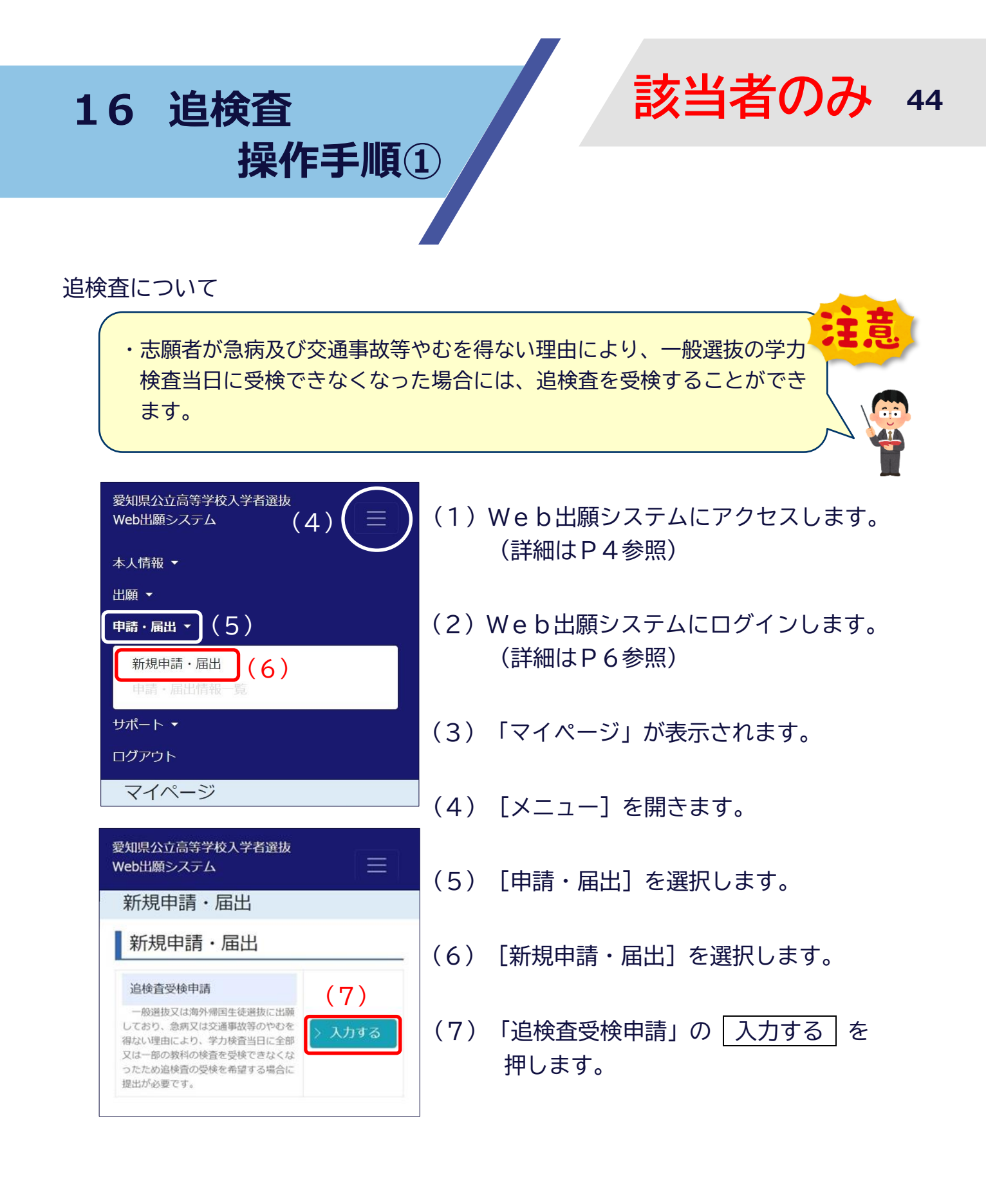

| 16 追検査<br>握作手順()                                                                                                    | 該当者のみ 45                                                                                    |
|----------------------------------------------------------------------------------------------------|---------------------------------------------------------------------------------------------|
|                                                                                                    |                                                                                             |
| 愛知県公立高等学校入学者選抜<br>Web出願システム<br>追検査受検申請入力                                                                                                    | <ul> <li>(8) [追検査受検理由]を入力します。</li> <li>(最大 256 文字)</li> <li>・追検査の受検を希望する理由を具体的に </li> </ul> |
| 申請先       高等学校 全日制課程                                                                                                    | 入力します。<br>(9)「証明書類」の準備ができましたら、                                                              |
| 氏名                                                                                                    | 書類をカメラで撮影します。  ・書類は、全体が写るようにして撮影します。  ・ピントが合ってない、ぼやけてしまっている                                 |
| (8)<br>(最大文字数:256文字)                                                                                                    | ことがないようにしてください。<br>・証明書類の準備が難しい場合は、中学校<br>に相談してください。                                        |
| <ul> <li>         ・証明言末(100月)         ・読います。         ・読います。         ・         ・         ・</li></ul> | (10)アップロードする [書類の名称] を入<br>力します。<br>                                                        |
| <ul> <li>・光の反射や濃い影により記載内容が確認できなくならないこと。</li> <li>・記載内容にピントが合い、ぼやけていないこと。</li> <li>書類の名称         <ul> <li>(10)</li> </ul> </li> </ul>                                                                                                    | (11) 参照 を押し、該当ファイルを選択し、<br>アップロードをします。                                                      |
| 提出ファイル<br>ファイル選択 参照 (11)                                                                                                    | (12) 内容確認」を押し、人力内容を確認後、<br>登録する」を押します。                                                      |
| < 戻る<br>一時保存<br>(12) 内容確認 >                                                                                                    |                                                                                             |

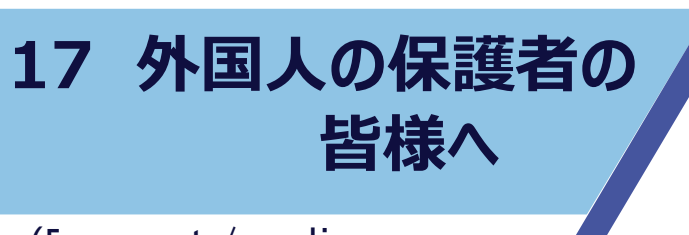

#### (For parents/guardians who are foreigners)

Web出願システムに書いてある日本語の意味が分からない場合は、インターネット上の翻訳サービスを用いて対応してください。下の図は Google 翻訳を使って日本語から英語に翻訳した例です。

( If you can not understand the meaning of the Japanese written on the Web Application System, please use an online translation service. The image below is an example of translation from Japanese to English using Google Translate.)

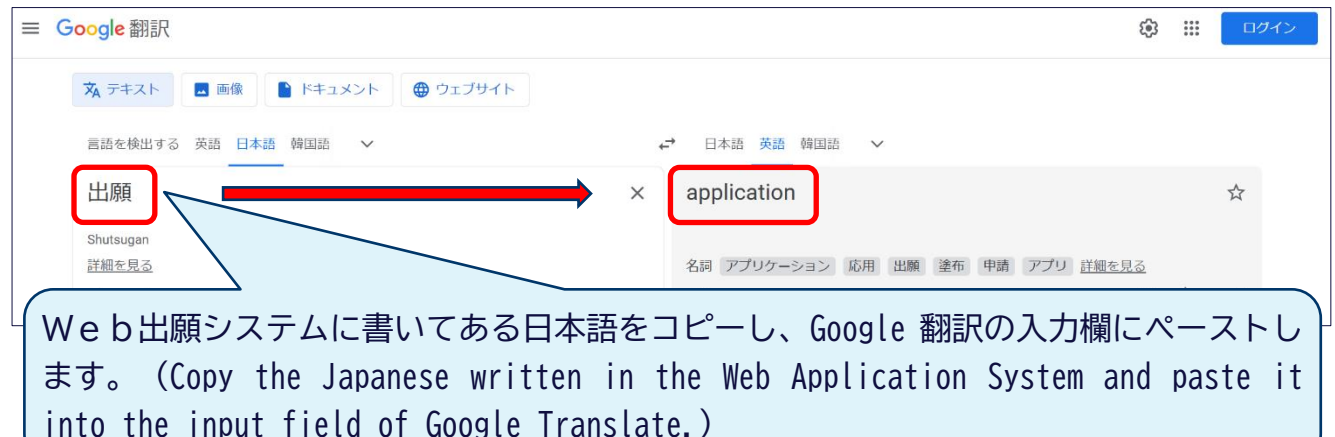

|             | Google 翻訳                                                                                   |                                                                             |
|-------------|---------------------------------------------------------------------------------------------|-----------------------------------------------------------------------------|
| [           | 🕱 テキスト 📃 画像 📄 ドキュメント 🗐 ウェブサイト                                                               |                                                                             |
|             | 言語を検出する 英語 日本語 韓国語 🗸                                                                        | ↔ 日本語英語 韓国語 ~                                                               |
|             | 元の言語で表示 💽                                                                                   | 📙 テキストをコピー 🕑 翻訳をダウンロード 🗙                                                    |
|             | 選抜種別 [必須]                                                                                   | Selection()spe (required)                                                   |
|             | 一般選抜                                                                                        | General selection                                                           |
|             | 本人情報                                                                                        | Personal information                                                        |
|             | 本人現住所  本人の現住所が海外                                                                            | Presents current address is oversities                                      |
|             | 郵便番号 【必須】                                                                                   | Postal code [required]<br>There is no need to enter a tryphen.              |
|             | 現住所 [必须]<br>都道府県 >                                                                          | Current address (resulted) prefectures                                      |
|             | 連絡先電話番号(必須)                                                                                 | Contact phone number (required)                                             |
| V<br>L<br>T | Veb出願システムのスクリーンショッ<br>します。 ( Take a screenshot of the<br>ranslate's image translation funct | ットを撮影し、Google翻訳の画像翻訳機能を使用<br>Web Application System and use Google<br>ion.) |

18 よくある質問 FAQ①

| ログインについて                                    |                                       |  |
|---------------------------------------------|---------------------------------------|--|
| Q1-1<br>ログインしましたが、ワン<br>タイムパスワードが届きませ<br>ん。 | 10 分以上待っても届かない場合は、再度ログインし直してく<br>ださい。 |  |
| Q1-2<br>登録したメールアドレスが<br>すべて使えなくなりました。       | 中学校に御相談ください。                          |  |

|               | 新規ユーザ登録について                                |
|---------------|--------------------------------------------|
| Q2-1          | 出願情報や申請・届出情報が登録されていない場合に限り、                |
| 登録したユーザ情報を削除  | 以下の手順でユーザ情報を削除することができます。                   |
| することはできますか。   | (1)マイページの画面上部にあるメニューの「本人情報」→               |
|               | 「本人情報確認・修正」を押します。                          |
|               | (2)「ユーザ削除」ボタンを押します。(削除が可能な場合の              |
|               | みボタンが表示されます。)                              |
|               | (3)ログインパスワードを入力し、「削除実行」ボタンを押し              |
|               | ます。                                        |
|               | なお、出願情報や申請・届出情報が登録されている場合でも、               |
|               | 登録済の情報を全て削除することでユーザ情報の削除が可能と               |
|               | なります。ただし、既に出願情報等が削除できない状態となっ               |
|               | ている場合は、ユーザ情報の削除もできません。                     |
|               | 出願情報の削除についてはQ4-4を、申請・届出情報の削                |
|               | 除については Q5-1を御確認ください。                       |
| Q2-2          | 出願情報や申請・届出情報が登録されていない場合に限り、                |
| 「生年月日」「卒業(見   | 以下の手順で修正することができます。                         |
| 込)年月」を間違えて登録し | (1) マイページの画面上部にあるメニューの「本人情報」→              |
| ました。修止できますか。  |                                            |
|               | (2) 本人情報登録内容確認画面の下部にある「修止する」ホタ             |
|               | ノを押します。                                    |
|               | (3) 修止か必要な固所を修止しく円度登録しくくたさい。               |
|               | なめ、出腺情報や申請・届出情報の登録されている場合でも、               |
|               | 登録済の情報を全く削除することで本人情報の修止か可能とな               |
|               | りまり。にたし、既に出腺情報寺の削除でさない状態となつ(               |
|               | いる場合は、修止じさませんのじ、愛知県教育安貝会に御相談<br>  イザキロ     |
|               | 乀にこい。<br>  山岡桂却の判時についてけの / / / た 中誌 豆山桂却の判 |
|               |                                            |
|               | 际については Q5-1を御帷認くにさい。                       |

18 よくある質問 FAQ2

| 新規ユーザ登録について   |                              |
|---------------|------------------------------|
| Q2-3          | 「出願資格」は修正することができないため、その時点で、  |
| 「出願資格」を間違えて登  | 一度ユーザ情報を削除してから、再度、新規ユーザ登録を行う |
| 録してしまいました。修正で | 必要があります。                     |
| きますか。         | ユーザ情報の削除については、Q2-1を御確認ください。  |

| 出願基本情報について                                          |                            |
|-----------------------------------------------------|----------------------------|
| Q3-1<br>現住所が長くて80文字以<br>内に入力できない場合は、ど<br>うすればよいですか。 | 中学校をとおして、愛知県教育委員会に御相談ください。 |

| 出願情報入力について                                                            |                                                                                                    |
|-----------------------------------------------------------------------|----------------------------------------------------------------------------------------------------|
| Q4-1<br>途中まで入力し、その後、<br>画面を閉じてしまいました。<br>続きを入力したいのですが、<br>どうすればよいですか。 | マイページの処理状況一覧の入力中に表示される件数を押す<br>ことで、続きを入力できるようになります。                                                                                                    |
| Q4−2<br>出願登録が完了しているか<br>わかりません。                                       | 出願登録が完了すると、「出願情報が登録されました(あいち公立高校Web出願)」という件名のメールが届きます。また、マイページの処理状況一覧で「出身学校確認中」の欄に件数が表示されていれば、出願情報が中学校に届いていることになります。                                                                                                    |
| Q4-3<br>出願情報が差し戻されまし<br>た。この後どうすればよいで<br>すか。                          | <ul> <li>コメントの内容を確認の上、再度、登録しなければ出願は完<br/>了しません。</li> <li>出願情報は、以下の手順で修正できます。</li> <li>(1)マイページの処理状況一覧で、「差戻中」の欄に表示され<br/>ている件数を押します。(または、上部メニューの「出願」<br/>→「出願情報一覧」を押します。)</li> <li>(2)出願情報一覧画面で「詳細」ボタンを押します。⇒出願情<br/>報登録内容確認画面で「入力する」を押します。(※ コメ<br/>ントの内容を確認してください。)</li> <li>(3)出願情報入力画面で、修正が必要な項目(出願基本情報や<br/>志願先高等学校など)の「内容確認」を押します。</li> <li>(4)項目の確認画面下部の「修正する」を押します。</li> <li>(5)修正が完了したら、再度、出願登録を行います。</li> </ul> |

# 18 よくある質問 FAQ③

| 出願情報入力について                 |                                                                                                    |  |
|----------------------------|----------------------------------------------------------------------------------------------------|--|
| Q4-4<br>出願情報の削除はできます<br>か。 | 削除したい出願情報の処理状況が①「入力中」「引戻中」<br>「差戻中」の場合又は②「出身学校確認中」「検定料納付待<br>ち」の場合に限り、以下の手順で出願情報を削除することがで<br>きます。<br>(1) マイページの画面上部にあるメニューの「出願」→「出願<br>情報一覧」を押します。<br>(2) 出願情報一覧画面に表示される「詳細」ボタンを押しま |  |
|                            | す。<br>(3) (出願情報の処理状況が上記②の場合のみ)出願情報登録<br>内容確認画面の下部にある「引き戻す」ボタンを押します。<br>(4) 出願情報登録内容確認画面の下部にある「削除する」ボタ<br>ンを押します。                                                                    |  |

|                               | 申請・届出情報について                                                                                                    |
|-------------------------------|----------------------------------------------------------------------------------------------------|
| Q5-1<br>申請・届出情報の削除はで<br>きますか。 | <ul> <li>削除したい申請・届出情報の処理状況が①「入力中」「引戻中」「差戻中」の場合又は②「出身学校確認中」又は「教育委員会確認中」の場合に限り、以下の手順で申請・届出情報を削除することができます。</li> <li>(1)マイページの画面上部にあるメニューの「申請・届出」→「申請・届出情報一覧」を押します。</li> <li>(2)申請・届出情報一覧画面に表示される「詳細」ボタンを押します。</li> <li>(3)(申請・届出情報の処理状況が上記②の場合のみ)申請・届出情報の確認画面の下部にある「引き戻す」ボタンを押します。</li> <li>(4)申請・届出情報の入力画面の下部にある「削除する」ボタンを押します。</li> </ul> |

|              | 証明書類の登録について                     |
|--------------|---------------------------------|
| Q 6 – 1      | 「jpeg」「png」「jpg」「pdf」のいずれかであればア |
| アップロードできる画像  | ップロードできます。なお、1ファイルあたりのデータ量      |
| の種類は何ですか。    | は、10.0MB 以下としてください。             |
| Q6-2         |                                 |
| アップロードできる画像  |                                 |
| データはいくつまで登録で | 「ロファイルよど豆球できょす。                 |
| きますか。        |                                 |

# 18 よくある質問 FAQ④

|                                                                                                | 人子快正料の納付についく                                                                                                    |
|------------------------------------------------------------------------------------------------|----------------------------------------------------------------------------------------------------|
| Q7−1<br>入学検定料はいつから納付<br>できますか。                                                                 | 中学校(又は、愛知県教育委員会等)による承認が完了して<br>から納付できるようになります。<br>中学校による承認が完了すると、「出願情報が承認されまし<br>た【入学検定料の納付が可能になりました】(あいち公立高校<br>Web出願)」という件名のメールが届きます。また、マイペ<br>ージの処理状況一覧で「検定料納付待ち」の欄に件数が表示さ<br>れます。<br>一度、納付した入学検定料は返金できないため、慎重に出願<br>校を選択してください |
| Q7-2<br>クレジットカードの名義<br>は、保護者のものでなければ<br>いけませんか。                                                | 保護者の名義以外のクレジットカードであっても使用できま<br>す。                                                                                                    |
| Q7-3<br>コンビニ (またはペイジ<br>ー)で支払うために番号を発<br>行しましたが、納付せずに出<br>願期間を過ぎてしまいまし<br>た。今から納付してもよいで<br>すか。 | 出願期間を過ぎた場合は、入学検定料を納付していただいて<br>も出願は受け付けられません。出願期間後には絶対納付しない<br>でください。                                                                                                    |

| 受検票について                                                                                       |                                                                                                    |
|-----------------------------------------------------------------------------------------------|----------------------------------------------------------------------------------------------------|
| Q8-1<br>受検票はいつから出力でき<br>ますか。                                                                  | 志願先高等学校による受付が完了してから出力できるように<br>なります。ただし、2校志願の場合は、両方の志願先高等学校<br>による受付が完了したときに出力できるようになります。<br>志願先高等学校による受付が完了すると「出願情報が受付さ<br>れました【受検票の出力が可能になりました】(あいち公立高<br>校Web出願)」という件名のメールが届きます。また、マイ<br>ページの処理状況一覧で「高等学校受付済」の欄に件数が表示<br>されます。 |
| Q8-2<br>出願情報が高等学校により<br>受付され、メールが届き、処<br>理状況も「高等学校受付済」<br>となっていますが、受検票の<br>出力ボタンが表示されませ<br>ん。 | 2校志願の場合は、両方の志願先高等学校による受付が完了<br>するまで受検票の出力ボタンは表示されません。                                                                                                    |
| Q8-3<br>スマートフォンから受検票<br>をダウンロードできますか。                                                         | iPhone では「Safari」を、Android 端末は「Google<br>Chrome」を使用してください。それ以外のブラウザを使用した<br>場合、受検票がダウンロードできない、または正しく表示され<br>ない場合があります。                                                                                                    |

18 よくある質問 FAQ5

| 受検票について       |                                       |
|---------------|---------------------------------------|
| Q8-4          | iPhone では「Safari」を、Android 端末は「Google |
| 受検票がダウンロードでき  | Chrome」を使用してください。それ以外のブラウザを使用した       |
| ません。又は、印刷ができま | 場合、受検票がダウンロードできない、又は正しく表示されな          |
| せん。           | いことがあります。                             |
|               | 自宅で印刷できない場合、マニュアル「受検票」編を参照            |
|               | し、コンビニエンスストアにて印刷してください。               |

| 合格発表について                          |                                            |
|-----------------------------------|--------------------------------------------|
| Q9-1<br>合否結果はどのように確認<br>すればよいですか。 | 合格発表日時以降に、Web出願システムの出願情報一覧から、合否結果の確認ができます。 |